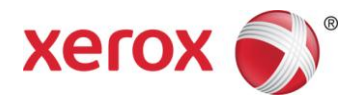

# Stampante Xerox<sup>®</sup> Color C60/C70

Guida all'installazione e alle regolazioni dello strumento SIQA (regolazione di qualità immagine semplice)

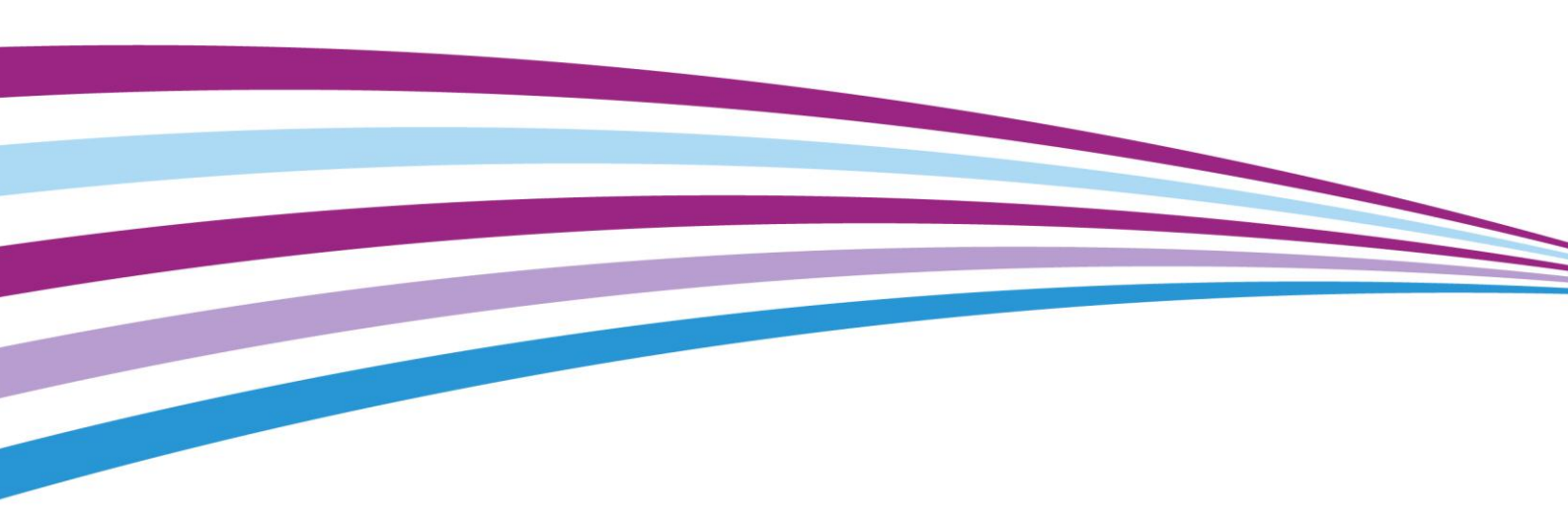

©2014 Xerox Corporation. Tutti i diritti riservati. Xerox<sup>®</sup> e Xerox con marchio figurativo<sup>®</sup> sono marchi di Xerox Corporation negli Stati Uniti e/o in altri paesi. BR10941

Freeflow<sup>®</sup> è un marchio di Xerox Corporation negli Stati Uniti e/o in altri paesi. Lo stato del prodotto e della versione e/o le specifiche sono soggetti a modifiche senza preavviso.

Microsoft, Windows<sup>®</sup>, Windows<sup>®</sup> XP, Windows<sup>®</sup> Vista, Internet Explorer e Word sono marchi registrati di Microsoft Corporation negli Stati Uniti e/o in altri Paesi.

Fiery<sup>®</sup> e PrintMe<sup>®</sup> sono marchi di Electronics For Imaging, Inc. GBC<sup>®</sup> e AdvancedPunch<sup>™</sup> sono marchi o marchi registrati di General Binding Corporation.

Versione documento: 1.1 (ottobre 2014)

# Indice

| 1 | Descrizione generale dello strumento SIQA (regolazione di gualità immagine semplice)  | 1-1            |
|---|---------------------------------------------------------------------------------------|----------------|
|   | Quando utilizzare lo strumento SIOA                                                   |                |
|   | Definizioni della procedura di regolazione                                            |                |
|   | Registrazione allineamento automatica                                                 | 1-1            |
|   | Registrazione uniformità della densità                                                | 1-1            |
|   | Definizioni di orientamento delle immagini                                            | 1-2            |
| 2 | Installazione del software SIQA                                                       | 2-1            |
|   | Requisiti di sistema                                                                  | 2-1            |
|   | Installazione del software dello strumento SIQA in un PC                              | 2-2            |
|   | Stampa del file immagine del foglio nero SIQA                                         | 2-7            |
|   | Impostazione della comunicazione tra l'applicazione SIQA e il motore di sta           | <b>mpa</b> 2-8 |
|   | Configurazione ed esecuzione del software SIQA su un PC di terze parti controller DMP | tramite<br>2-8 |
|   | Configurazione ed esecuzione del software SIQA su EX Print Server                     |                |
|   | Configurazione ed esecuzione del software SIQA su un PC tramite                       | 0.40           |
|   | EX Print Server o Integrated Fiery Color Server                                       | 2-13           |
|   | è installato un FreeFlow Print Server                                                 |                |
| 2 | Accesse a SIOA della C60/C70 attraverse EEL (bustle a                                 |                |
| 3 | autonomo)                                                                             |                |
|   | Requisiti di sistema                                                                  |                |
|   | Procedura                                                                             |                |
| 4 | Accesso a SIQA della C60/C70 attraverso FFPS (bustle)                                 | 4-1            |
|   | Requisiti di sistema                                                                  | 4-1            |
|   | Procedura                                                                             | 4-1            |
| 5 | Registrazione allineamento automatica                                                 | 5-1            |
|   | Esecuzione della registrazione dell'allineamento automatica                           | 5-1            |
|   | Assegnazione di un tipo a un vassoio carta                                            | 5-18           |
|   | Modificare un Tipo                                                                    | 5-21           |
|   | Eliminare un Tipo                                                                     | 5-23           |
| 6 | Registrazione uniformità della densità                                                | 6-1            |
| 7 | Disinstallazione dello strumento SIQA                                                 | 7-1            |
|   | Disinstallazione dello strumento SIQA tramite Windows® Vista/7                        | 7-1            |
|   | Disinstallazione dello strumento SIQA tramite Windows® 8.1                            | 7-5            |

#### Indice

| 8 | Risoluzione dei problemi                                     | 8-1   |
|---|--------------------------------------------------------------|-------|
|   | La connessione tra SIQA e la macchina si è interrotta        | . 8-1 |
|   | La connessione tra SIQA e la macchina non è riuscita         | . 8-2 |
|   | I valori di registrazione non vengono salvati sulla macchina | . 8-5 |
|   | SIQA non riesce a eseguire registrazioni                     | . 8-6 |

# Descrizione generale dello strumento SIQA (regolazione di qualità immagine semplice)

### Quando utilizzare lo strumento SIQA

Utilizzare lo strumento SIQA nelle seguenti circostanze:

- Quando è necessaria una correzione dell'allineamento delle immagini su una stampa fronte/retro
- Quando la densità delle immagini in una pagina richiede una regolazione dell'uniformità

# Definizioni della procedura di regolazione

#### Registrazione allineamento automatica

La procedura Registrazione allineamento automatica consente la correzione della posizione di un'immagine tra immagini di lato 1 e lato 2 in una stampa fronte/retro. È possibile memorizzare fino a 20 profili di regolazione allineamento (Tipi) per l'uso tra i vari vassoi di alimentazione. Opzionalmente, è possibile assegnare un Tipo diverso a ognuno dei vassoi di alimentazione.

#### Registrazione uniformità della densità

La procedura Registrazione uniformità della densità consente una copertura di inchiostro uniforme tra il lato interno e quello esterno (vedi nota successiva) della stampa. A differenza di Registrazione allineamento automatica, il profilo selezionato si applica a tutti i vassoi di alimentazione.

### Definizioni di orientamento delle immagini

Interno ed esterno hanno il seguente significato:

- Sulla macchina, interno fa riferimento al retro della macchina (il lato più lontano da chi utilizza la macchina), mentre esterno fa riferimento alla parte frontale (il lato più vicino all'utilizzatore).
- Sulla stampa, con il foglio orientato con la parte stampata rivolta verso l'alto, interno indica il lato sinistro del foglio ed esterno il lato destro. La breve linea nera indica la parte superiore del foglio.

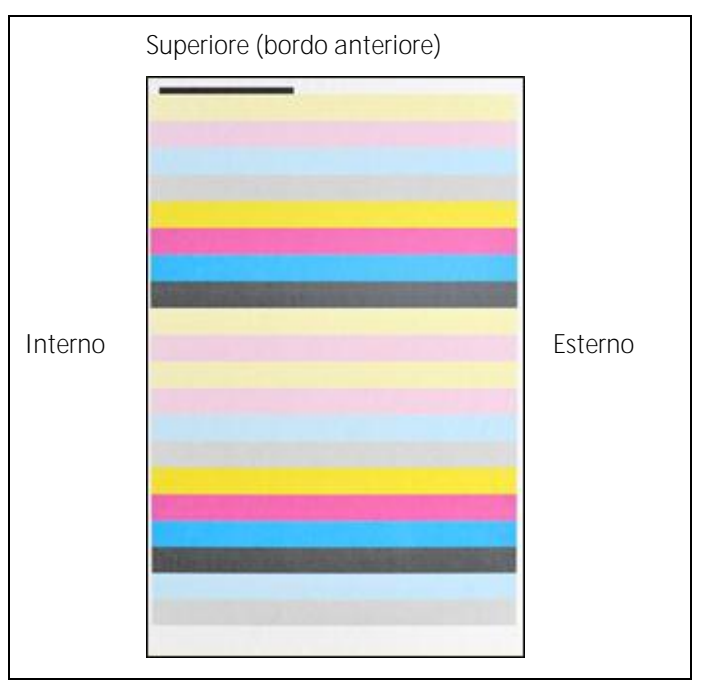

## Installazione del softwareSIQA

#### Nota importante

Per poter eseguire le procedure di Registrazione allineamento automatica e Registrazione uniformità della densità, è necessario prima installare il software SIQA.

L'installazione del software SIQA prevede due attività:

- L'installazione del software SIQA in un PC
- L'impostazione della comunicazione tra l'applicazione software SIQA e il motore di stampa

Questa attività varia in base al server di stampa connesso alla macchina e all'utilizzo o meno di un PC di terze parti. Per ulteriori informazioni, consultare Impostazione della comunicazione tra l'applicazione SIQA e il motore di stampa a pagina 2-8.

### Requisiti di sistema

I requisiti seguenti devono essere soddisfatti prima di installare il software SIQA:

 Un PC client con uno dei seguenti sistemi operativi supportati: Windows<sup>®</sup> Vista SP2, Windows<sup>®</sup> 7 SP1 o Windows<sup>®</sup> 8.1

Il software SIQA deve essere installato su un PC a parte con sistema operativo Windows nei seguenti casi:

- Stampante Xerox<sup>®</sup> autonoma
- Xerox<sup>®</sup> EX Print Server, basato su tecnologia Fiery<sup>®</sup> (autonomo)
- Integrated Fiery<sup>®</sup> Color Server
- Supporti del software SIQA
  - II software SIQA su un'unità USB o un DVD
  - I file PDF di pagina nera SIQA, situati sull'unità USB o sul DVD

#### Nota

Il timer della modalità di risparmio energetico deve essere impostato su 60 minuti, in modo che la modalità di sospensione non venga attivata durante tale procedura.

# Installazione del software dello strumento SIQA in un PC

- 1. Collegare l'unità USB o inserire il DVD nel PC di destinazione.
- 2. Sul supporto rimovibile, individuare il file SIQA\_ENG\_v0104.zip o scaricarlo da <u>www.xerox.com</u>.
- 3. Copiare il file .zip sul PC o sul desktop del server.
- 4. Aprire il file .zip ed estrarre (copiare) i file PDF nel percorso cartella desiderato.

#### Nota

Si consiglia di creare una nuova cartella per i file estratti.

5. Nella cartella contenente i file estratti, individuare e fare doppio clic sul file setup.exe.

#### Nota

Se viene richiesto di consentire al programma di apportare modifiche al computer, selezionare Yes (Si).

Potrebbe apparire la successiva schermata. In tal caso, selezionare Next (Avanti) per proseguire.

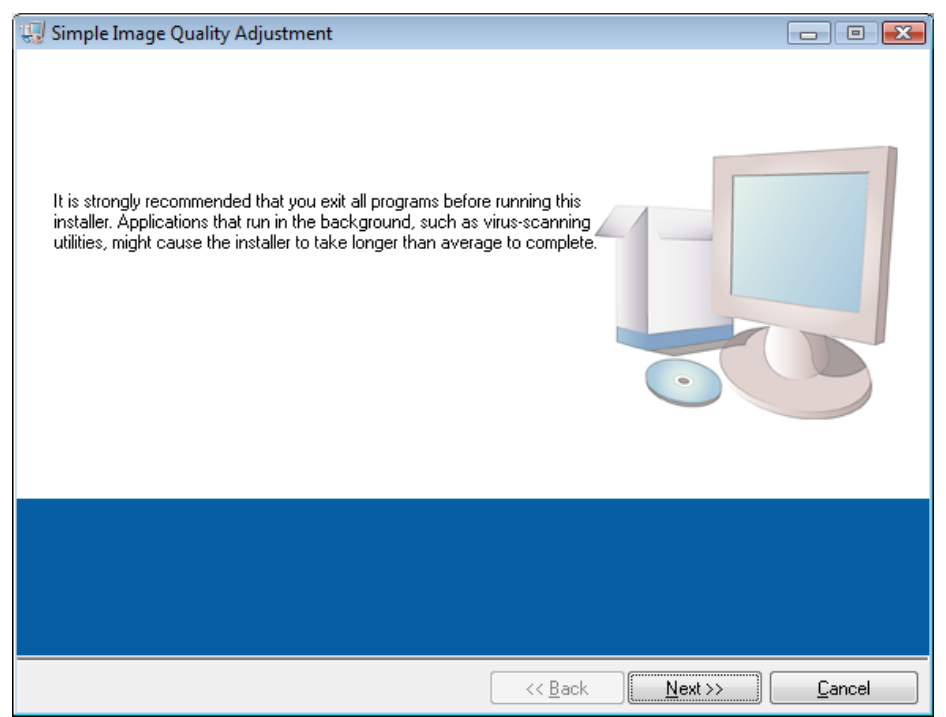

6. Fare clic su Next (Avanti) per accettare la directory di destinazione predefinita.

| 🕼 Simple Image Quality Adjustment                                                                                                    | x    |
|----------------------------------------------------------------------------------------------------|------|
| <b>Destination Directory</b><br>Select the primary installation directory.                                                                                          |      |
| All software will be installed in the following locations. To install software into a<br>different locations, click the Browse button and select another directory. |      |
| Directory for Simple Image Quality Adjustment C:\SIQA\ Browse                                                                                                    |      |
| Directory for National Instruments products                                                                                                    |      |
| C:\Program Files\National Instruments\ Browse                                                                                                    |      |
|                                                                                                    |      |
| << <u>B</u> ack <u>N</u> ext >> <u>C</u> ar                                                                                                    | ncel |

7. Nella schermata del contratto di licenza, selezionare il pulsante di opzione I accept the License Agreement(s) (Accetto il contratto di licenza) e fare clic su Next (Avanti).

| 😡 Simple Image Quality Adjustment                                                                                                    |                                                                  | x     |
|----------------------------------------------------------------------------------------------------|------------------------------------------------------------------|-------|
| License Agreement<br>You must accept the licenses displayed below to proceed.                                                                                                    |                                                                  |       |
| << License Agreement >> <ol> <li>PROPRIETARY RIGHTS: Title, ownership rights, and intellectual propert<br/>the SOFTWARE shall remain in Xerox Corporation and/or its licensors. You h<br/>rights in the SOFTWARE except as expressly granted in accordance with this<br/>agreement.</li> </ol>                                                                                                    | :y rights in<br>nave no<br>s                                     | 4 III |
| 2. LICENSE: Under this agreement, you are granted a non-exclusive licens<br>the SOFTWARE for the purpose of using with compatible Xerox Corporation p<br>You are not permitted to (1) Assign, sublicense, sell, rent, lease, convey, or t<br>the SOFTWARE to any third party by any tangible media such as floppy disk<br>magnetic tape, or CD-ROM, (2) distribute the SOFTWARE on a network or by<br>telephone line available to the public or (3) alter, modify, decompile, disassen<br>reverse engineer. or create derivative works based on the whole or any part of<br>The software to which this National Instruments license applies is Simple Image Quality Adjustment. | e to use<br>products.<br>transfer<br>ç,<br>y a<br>nble,<br>f the | Ŧ     |
| <ul> <li>I accept the License Agreement</li> <li>I do not accept the License Agreement</li> </ul>                                                                                                    | )<br>ment.                                                       |       |
| << <u>B</u> ack Next >>                                                                                                    | <u>C</u> ancel                                                   |       |

Installazione del software SIQA

Viene visualizzata la finestra di avvio installazione.

| 😡 Simple Image Quality Adjustment                                                                               |                |   |
|----------------------------------------------------------------------------------------------------|----------------|---|
| Start Installation<br>Review the following summary before continuing.                                           |                |   |
| Adding or Changing<br>• NI Security Update 67L8L0QW for cw3dgrph.ocx<br>• Simple Image Quality Adjustment Files |                |   |
| Click the Next button to begin installation. Click the Back button to change the installation settings.         |                |   |
| Save File << <u>B</u> ack <u>Next &gt;&gt;</u>                                                                  | <u>C</u> ancel | ] |

8. Fare clic su Next (Avanti) per proseguire.

Viene visualizzata una finestra che indica l'avanzamento dell'installazione.

| 💷 Simple Image Quality Adjustment | Case multiple   | 1.00 |        |
|-----------------------------------|-----------------|------|--------|
|                                   |                 |      |        |
|                                   |                 |      |        |
|                                   |                 |      |        |
|                                   |                 |      |        |
| Overall Progress: 78% Complete    |                 |      |        |
|                                   |                 |      |        |
|                                   |                 |      |        |
|                                   |                 |      |        |
| Creating shortcuts                |                 |      |        |
|                                   |                 |      |        |
|                                   |                 |      |        |
|                                   |                 |      |        |
|                                   |                 |      |        |
|                                   |                 |      |        |
|                                   | << <u>B</u> ack |      | Cancel |

9. Quando viene visualizzata la finestra di completamento dell'installazione, selezionare Next (Avanti).

| 🕼 Simple Image Quality Adjustment                | an contract    | 1.00              |          |
|--------------------------------------------------|----------------|-------------------|----------|
| Installation Complete                            |                |                   |          |
| The installer has finished updating your system. |                |                   |          |
|                                                  |                |                   |          |
|                                                  |                |                   |          |
|                                                  |                |                   |          |
|                                                  |                |                   |          |
|                                                  |                |                   |          |
|                                                  |                |                   |          |
|                                                  | << <u>B</u> ac | k <u>N</u> ext >> | <u> </u> |

10. Selezionare OK quando appare la finestra dei messaggi.

| Message                     |    | X |
|-----------------------------|----|---|
|                             |    |   |
| Installation has completed. |    | - |
|                             |    |   |
|                             |    |   |
|                             |    |   |
|                             |    |   |
|                             |    |   |
|                             |    |   |
|                             |    |   |
|                             |    |   |
|                             |    | - |
|                             |    |   |
|                             | ОК |   |

Installazione del software SIQA

- 11. Se viene richiesto il riavvio del computer per completare l'installazione, selezionare Restart (Riavvia). Altrimenti, proseguire con il passaggio 13.
- 12. Se è stato riavviato il PC e se viene richiesto, immettere nome utente e password.
- 13. Creare un collegamento allo strumento SIQA sul desktop del PC:
  - a. Windows® Vista/7
    - i) Nel menu Start, selezionare Tutti i programmi > Simple Image Quality Adjustment > SIQA.
    - ii) Trascinare l'icona di SIQA sul desktop per creare il collegamento.
  - b. Windows® 8.1
    - i) Premere il tasto Windows e il tasto Q simultaneamente.
    - ii) Digitare SIQA nella casella di ricerca.
    - iii) Dai risultati visualizzati, selezionare il file SIQA e quindi Apri percorso file dalle opzioni presenti nella parte bassa della schermata.
    - iv) Fare clic sul pulsante destro del mouse sul file e selezionare Invia a > Desktop (crea collegamento).

### Stampa del file immagine del foglio nero SIQA

I file immagine di foglio nero SIQA devono essere stampati prima di utilizzare la procedura Registrazione allineamento automatica. Tali file sono disponibili su CD-ROM o DVD-ROM oppure scaricabili dal sito Web <u>www.xerox.com</u>.

- 1. Aprire il file PDF SIQA Black Paper for Adjustment A3.pdf o SIQA Black Paper for Adjustment Tabloid.pdf.
- Quando si utilizza la modalità di stampa fronte/retro, l'immagine viene stampata su un formato carta A3 o Tabloid (11x17 pollici) con grammatura pari a 105 g/m<sup>2</sup> o 163 g/m<sup>2</sup>.

La stampa appare nel modo seguente:

Tabloid (11x17 pollici)

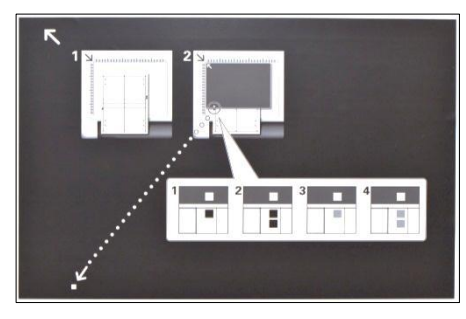

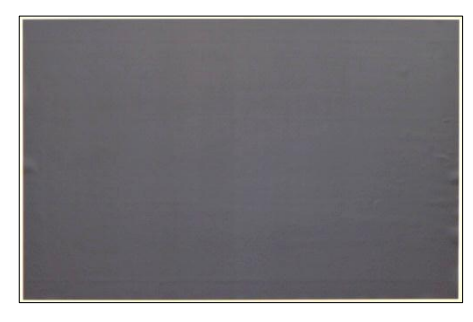

Lato 1

Lato 2

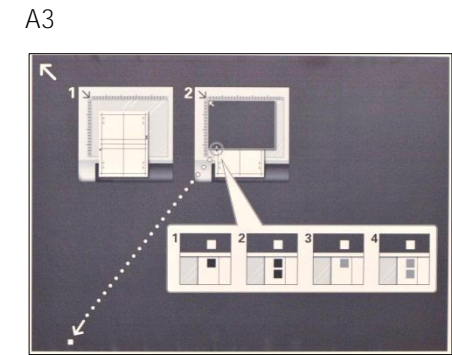

Lato 1

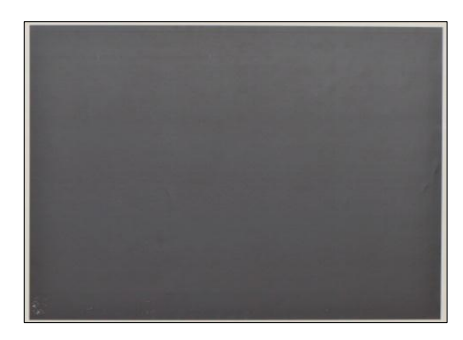

Lato 2

### Impostazione della comunicazione tra l'applicazione SIQA e il motore di stampa

L'impostazione della comunicazione tra l'applicazione software SIQA e il motore di stampa varia in base al server di stampa connesso alla macchina e all'utilizzo o meno di un PC di terze parti. Le procedure qui indicate, comprendono le modalità di configurazione ed esecuzione del software SIQA nei seguenti casi:

- PC di terze parti tramite controller DMP
- EX Print Server (Fiery autonomo)

Richiede tastiera, monitor e mouse.

- PC di terze parti tramite EX Print Server o Integrated Fiery Color Server
- PC di terze parti quando è installato FreeFlow Print Server

#### Nota

Per ulteriori informazioni sulla connettività, consultare Risoluzione dei problemi a pagina 8-1.

## Configurazione ed esecuzione del software SIQA su un PC di terze parti tramite controller DMP

- 1. Sull'interfaccia utente del motore di stampa, visualizzare l'indirizzo IP della macchina selezionando Machine Status > Device Information (Stato macchina > Informazioni sul dispositivo).
- 2. Dal desktop del PC, fare doppio clic sull'icona SIQA.

Viene visualizzata la finestra di inserimento dei parametri di comunicazione.

3. Se necessario, immettere l'indirizzo IP della stampante e selezionare OK.

| Input | t_Comunication_Parameters                                                                                                    |   |
|-------|----------------------------------------------------------------------------------------------------|---|
|       | IP Address or FQDN:                                                                                                    |   |
|       | 13.141.41.73                                                                                                    |   |
|       | Port Number:                                                                                                    |   |
|       | Failed to communicate with the machine.<br>Enter the IP Address or FQDN, and Port Number.<br>Note: Communication with the machine will fail if it is encrypted. | * |
|       |                                                                                                    | - |
|       | OK Cancel                                                                                                    |   |

Viene visualizzata la finestra Input\_Key\_Operator\_ID (inserimento ID dell'operatore chiave).

| Input_Ke | ey_Operator_ID                | x |
|----------|-------------------------------|---|
|          | Machine's Administrator ID:   |   |
|          |                               |   |
| Enter th | e Machine's Administrator ID. | ^ |
|          |                               | - |
|          | OK Cancel Undo                |   |

4. Immettere admin come ID dell'operatore chiave e selezionare OK.

| Input_Key_Operator_ID  | 10 10 10 Same 21 | X      |
|------------------------|------------------|--------|
| Machine's Adn          | ninistrator ID:  |        |
|                        | admin            |        |
| Enter the Machine's Ac | Iministrator ID. | *<br>* |
|                        | OK Cancel        |        |

#### Configurazione ed esecuzione del software SIQA su EX Print Server

- 1. Verificare che il cavo Ethernet crossover sia installato e connesso tra EX Print Server e il motore di stampa.
- 2. Da EX Print Server, individuare l'indirizzo IP della stampante selezionando Command Workstation (Workstation comandi) > Device Center (Centro dispositivi) > General Info (Informazioni generali).
- 3. Prendere nota dell'indirizzo IP del server di stampa.

| Processing Idle     Printing Idle     Idle                             | 🗾 🚺                                             |
|------------------------------------------------------------------------|-------------------------------------------------|
| Command WorkStation                                                    |                                                 |
| File Edit Actions Go Server View Help                                  |                                                 |
| Servers I Job Center Device Center SERVER-T91F1                        | OOJT   Logged in as Administrator   Switch User |
| 🔒 General 😋 Crur Setup 🗘 Resources 🧔 Workflows 🍰 Users 📫 Logs          |                                                 |
|                                                                        |                                                 |
| SERVER-T9IF001T                                                        |                                                 |
| SERVER-T, IFOOJT (XCC75 - V B_FLAME4.0.117.4)                          |                                                 |
| TD Address 12 101 41 04                                                |                                                 |
| TREY System: 1920110 Options / Packages: Manage                        |                                                 |
| Total Memory: 4.0 GB Fiery Graphic Arts Package                        |                                                 |
| Fiery Connectivity with                                                |                                                 |
| Capacity: 865.3 GB Free: 858.8 GB                                      |                                                 |
| Jobs: 62.6 MB                                                          | Printer Installed Options                       |
| Held: Printed: Archived on Server:<br>0.6 MB 62.0 MB 0.0 MB            | + Tray 6 (oversized)                            |
| System: 2.6 GB                                                         | <ul> <li>Booklet maker finisher (NA)</li> </ul> |
|                                                                        |                                                 |
| Consumables                                                            |                                                 |
| 0 Toner Levels 0 Other                                                 |                                                 |
| Consumables Black: 95% Waste Toner Container: 100%                     |                                                 |
| Tray 1 (Unassigned) / Yellow: 10% Black(1 2) Drum Cartridge: 92%       |                                                 |
| Tray 2 (Unassigned) Cyan: 10% Magenta Drum Cartridge: 63%              |                                                 |
| Cyan Drum Cartridge: 63%                                               |                                                 |
| 8.5x11°, Uncoated, 80-90 gam, SEF (Black 1) Toner Cartridge.: 90%      |                                                 |
| As Tray 5 (bypass) (Unassigned)<br>8.5x11°, Uncested, 106-128 gsm, LEF | VOCOV S                                         |
| Tray 6 (oversized) (Unasigned)<br>8.5x11°, Uncosted, 80-90 gsm, LEF    | ACION                                           |
|                                                                        |                                                 |
| You can use this module to configure and setup printers and            | their controllers. Configure                    |
|                                                                        | - 😺 😫 😫 10:00 AM                                |

4. Dal desktop del server di stampa, fare doppio clic sull'icona SIQA.

Viene visualizzata la finestra di inserimento dei parametri di comunicazione.

5. Se necessario, immettere l'indirizzo IP della stampante e selezionare OK.

| Input | _Comunication_Parameters                                                                                                    |   |
|-------|----------------------------------------------------------------------------------------------------|---|
|       | IP Address or FQDN:                                                                                                    |   |
|       | 13.141.41.73                                                                                                    |   |
|       | Port Number:                                                                                                    |   |
|       | Failed to communicate with the machine.<br>Enter the IP Address or FQDN, and Port Number.<br>Note: Communication with the machine will fail if it is encrypted. | * |
|       |                                                                                                    | Ŧ |
|       | OK Cancel                                                                                                    |   |

Viene visualizzata la finestra Input\_Key\_Operator\_ID (inserimento ID dell'operatore chiave).

| 😰 Input_K | ey_Operator_ID<br>Key Operator ID: |    |   |
|-----------|------------------------------------|----|---|
|           |                                    |    |   |
| Input A   | dministrator ID                    |    |   |
|           |                                    |    |   |
|           |                                    | ОК | 1 |

6. Immettere admin come ID dell'operatore chiave e selezionare OK.

| Input_Key_Operator_ID<br>Key Operator ID |       |  |
|------------------------------------------|-------|--|
|                                          | admin |  |
| Input Administrator ID                   |       |  |
| ļ                                        |       |  |
|                                          | ОК    |  |

Viene visualizzata la finestra in basso in cui viene indicato che la connessione tra lo strumento SIQA e la macchina ha avuto successo e che è stata creata una cartella sul disco rigido del motore di stampa.

| Message Message                                                                                                    | х        |
|----------------------------------------------------------------------------------------------------|----------|
| i                                                                                                    |          |
| A folder has been created in the machine.<br>Scan the calibration chart to this folder at the machine before proceeding | <b>,</b> |
|                                                                                                    | -        |
| ОК                                                                                                    |          |

#### Nota

Per confermare la creazione della cartella, andare sulla stampante e selezionare Send from Folder (Invio da cartella) sulla schermata principale e quindi <folder 190> (<cartella 190>). Il nome della cartella appena creata è SYSTEM-IQ-AUTO. Se la cartella non esiste in Send from Folder (Invio da cartella), ripetere i passaggi da 4 a 6 precedenti.

#### Nota

Se lo strumento visualizza il messaggio: "Failed to communicate with the machine. Do you want to try again?" (Impossibile comunicare con la macchina. Riprovare?), fare clic su No e seguire le istruzioni in La connessione tra SIQA e la macchina si è a pagina 8-1.

7. Selezionare OK.

Viene visualizzata la finestra principale di SIQA. A questo punto sono disponibili le procedure di Registrazione allineamento automatica e/o Registrazione uniformità densità. Utilizzare la freccia giù nella casella Image Quality Adjustment (Registrazione qualità immagine) per selezionare una procedura.

| Simple Image Quality Adjustment  |                                    |
|----------------------------------|------------------------------------|
|                                  | xerox 🔊                            |
| Image Quality Adjustment:        |                                    |
| Not Selected                     | -                                  |
|                                  |                                    |
|                                  |                                    |
|                                  |                                    |
|                                  |                                    |
|                                  |                                    |
|                                  |                                    |
|                                  |                                    |
|                                  |                                    |
| Select the type of Image Quality | y Adjustment and press [Start].    |
|                                  |                                    |
|                                  | -                                  |
| About                            | Network Settings Advanced Settings |
|                                  |                                    |
|                                  | EXIT                               |

## Configurazione ed esecuzione del software SIQA su un PC tramite EX Print Server o Integrated Fiery Color Server

- 1. Verificare che il cavo Ethernet crossover sia installato e connesso tra il server di stampa e il motore di stampa.
- 2. Dal server di stampa, eseguire l'accesso e visualizzare l'indirizzo IP del server EFI.
- 3. Dal desktop del PC, fare doppio clic sull'icona SIQA.

Viene visualizzata la finestra di inserimento dei parametri di comunicazione.

4. Immettere l'indirizzo IP della stampante e selezionare OK.

| Comunication_Parameters P Address or FQDN:                                                                                                    | X |
|----------------------------------------------------------------------------------------------------|---|
| Port Number:                                                                                                    |   |
| Failed to communicate with the machine.<br>Enter the IP Address or FQDN, and Port Number.<br>Note: Communication with the machine will fail if it is encrypted. | • |
| OK Cancel                                                                                                    | • |

Viene visualizzata la finestra Input\_Key\_Operator\_ID (inserimento ID dell'operatore chiave).

| 📴 Input_K | (ey_Operator_ID  |    |
|-----------|------------------|----|
|           | Key Operator ID: |    |
|           |                  |    |
| ada       |                  |    |
| Input A   | dministrator ID  |    |
|           |                  |    |
|           |                  |    |
|           |                  |    |
|           |                  | ОК |

5. Se necessario, immettere admin come ID dell'operatore chiave e selezionare OK.

| Key Operator I         | admin |  |
|------------------------|-------|--|
|                        |       |  |
| Input Administrator ID |       |  |
|                        |       |  |
|                        |       |  |

Viene visualizzata la finestra in basso in cui viene indicato che la connessione tra lo strumento SIQA e la macchina ha avuto successo e che è stata creata una cartella sul disco rigido del motore di stampa.

| Message                                                                                                    | х |
|----------------------------------------------------------------------------------------------------|---|
| <b>i</b>                                                                                                    |   |
| A folder has been created in the machine.<br>Scan the calibration chart to this folder at the machine before proceeding. | • |
|                                                                                                    |   |
|                                                                                                    |   |
|                                                                                                    |   |
|                                                                                                    |   |
|                                                                                                    |   |
|                                                                                                    | - |
| ОК                                                                                                    |   |

#### Nota

Per confermare la creazione della cartella, andare sulla stampante e selezionare Send from Folder (Invio da cartella) sulla schermata principale e quindi <folder 190> (<cartella 190>). Il nome della cartella appena creata è SYSTEM-IQ-AUTO. Se la cartella non esiste in Send from Folder (Invio da cartella), ripetere i passaggi da 3 a 5 precedenti.

#### Nota

Se lo strumento visualizza il messaggio: "Failed to communicate with the machine. Do you want to try again?" (Impossibile comunicare con la macchina. Riprovare?), fare clic su No e seguire le istruzioni in La connessione tra SIQA e la macchina si è a pagina 8-1. 6. Selezionare OK.

Viene visualizzata la finestra principale di SIQA. A questo punto sono disponibili le procedure di Registrazione allineamento automatica e/o Registrazione uniformità densità. Utilizzare la freccia giù nella casella Image Quality Adjustment (Registrazione qualità immagine) per selezionare una procedura.

|   | Simple Image Quality Adjustment    | 1.4.1               |                   |
|---|------------------------------------|---------------------|-------------------|
|   |                                    |                     | xerox 🜖           |
|   | Image Quality Adjustment:          |                     |                   |
| " | Not Selected                       | ·                   | -                 |
|   |                                    | _1                  |                   |
|   |                                    |                     |                   |
|   |                                    |                     |                   |
|   |                                    |                     |                   |
|   | Select the type of Image Quality A | djustment and press | s [Start].        |
|   |                                    |                     | •                 |
|   | About                              | Network Settings    | Advanced Settings |

#### Configurazione ed esecuzione del software SIQA in un PC quando è installato un FreeFlow Print Server

- 1. Verificare che l'hub sia installato e che i tre cavi Ethernet siano connessi in questo modo:
  - Un cavo dalla presa a muro Ethernet all'hub
  - Un cavo dall'hub al FreeFlow Print Server
  - Un cavo dall'hub al motore di stampa
- 2. Sull'interfaccia utente del motore di stampa, visualizzare l'indirizzo IP della macchina selezionando Stato macchina > Informazioni macchina.
- 3. Dal desktop del PC, fare doppio clic sull'icona SIQA.

Viene visualizzata la finestra di inserimento dei parametri di comunicazione.

4. Immettere l'indirizzo IP della stampante e selezionare OK.

| IP Address                         |                                                                                                    |   |
|------------------------------------|----------------------------------------------------------------------------------------------------|---|
|                                    | 13.141.41.73                                                                                                    |   |
| Port N                             | lumber:                                                                                                    |   |
| 80                                 |                                                                                                    |   |
|                                    |                                                                                                    |   |
| Failed to                          | communicate with the machine.                                                                                                    |   |
| Failed to<br>Enter the             | communicate with the machine.<br>IP Address or FQDN, and Port Number.                                                               |   |
| Failed to<br>Enter the<br>Note: Co | communicate with the machine.<br>IP Address or FQDN, and Port Number.<br>mmunication with the machine will fail if it is encrypted. | I |
| Failed to<br>Enter the<br>Note: Co | communicate with the machine.<br>IP Address or FQDN, and Port Number.<br>nmunication with the machine will fail if it is encrypted. |   |
| Failed to<br>Enter the<br>Note: Co | communicate with the machine.<br>IP Address or FQDN, and Port Number.<br>mmunication with the machine will fail if it is encrypted. |   |

5. Se necessario, immettere admin come ID dell'operatore chiave e selezionare OK.

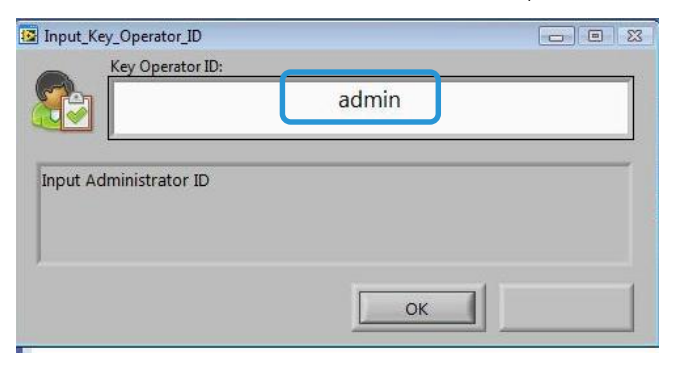

Viene visualizzata la finestra in basso in cui viene indicato che la connessione tra lo strumento SIQA e la macchina ha avuto successo e che è stata creata una cartella sul disco rigido del motore di stampa.

| 🖳 Message                                                                                                    | x    |
|----------------------------------------------------------------------------------------------------|------|
|                                                                                                    |      |
| A folder has been created in the machine.<br>Scan the calibration chart to this folder at the machine before proceed | ing. |
|                                                                                                    | -    |
| ок                                                                                                    |      |

#### Nota

Per confermare la creazione della cartella, andare sulla stampante e selezionare Send from Folder (Invio da cartella) sulla schermata principale e quindi <folder 190> (<cartella 190>). Il nome della cartella appena creata è SYSTEM-IQ-AUTO. Se la cartella non esiste in Send from Folder (Invio da cartella), ripetere i passaggi da 3 a 5 precedenti.

#### Nota

Se lo strumento visualizza il messaggio: "*Failed to communicate with the machine. Do you want to try again?*" (Impossibile comunicare con la macchina. Riprovare?), fare clic su No e seguire le istruzioni in La connessione tra SIQA e la macchina non è riuscita a pagina 8-1.

6. Selezionare OK.

Viene visualizzata la finestra principale di SIQA. A questo punto sono disponibili le procedure di Registrazione allineamento automatica e/o Registrazione uniformità densità. Utilizzare la freccia giù nella casella Registrazione qualità immagine per selezionare una procedura.

| Į | Simple Image Quality Adjustment                                |
|---|----------------------------------------------------------------|
|   | xerox 🔊                                                        |
|   | Image Quality Adjustment:                                      |
|   | Not Selected                                                   |
|   |                                                                |
|   |                                                                |
|   |                                                                |
|   | Select the type of Image Quality Adjustment and press [Start]. |
|   | About Network Settings Advanced Settings                       |

# Accesso a SIQA della C60/C70 attraverso EFI (bustle e autonomo)

Dopo aver installato lo strumento SIQA su un PC client, è possibile accedere alla C60/C70 attraverso EFI bustle o EFI autonomo utilizzando il relativo indirizzo IP.

### Requisiti di sistema

Un PC client con uno dei seguenti sistemi operativi supportati:

- Windows<sup>®</sup> Vista SP2
- Windows® 7 SP1
- Windows<sup>®</sup> 8.1

### Procedura

- 1. Installare lo strumento SIQA. Per informazioni, consultare Installazione del software dello strumento SIQA in un PC a pagina 2-2.
- 2. Ottenere l'indirizzo IP da EFI (bustle o autonomo) nel foglio di configurazione di EX-I Fiery Color Server.
- 3. Avviare lo strumento SIQA.
- 4. Immettere l'indirizzo IP e selezionare OK.

| Input_A          | ddress                                                    | 23 |
|------------------|-----------------------------------------------------------|----|
| 0                | IP Address or FQDN:                                       |    |
|                  | XXX XXX XXX XXX                                           |    |
| Comm<br>Enter ti | unication parameter is not set.<br>ne IP Address or FQDN. | *  |
|                  |                                                           | +  |
|                  | Cancel                                                    |    |

5. Immettere **admin** come ID di amministratore della macchina e selezionare **OK**.

| Input_Key | _Operator_ID                | 23 |
|-----------|-----------------------------|----|
|           | Machine's Administrator ID: |    |
|           | admin                       |    |
|           |                             |    |
| Enter the | Machine's Administrator ID. | *  |
|           |                             | Ŧ  |
|           | OK Cancel                   |    |

6. Fare clic su **OK** nella schermata dei messaggi.

| 😬 Message                   | 8  |
|-----------------------------|----|
|                             |    |
| Settings have been changed. |    |
|                             | -  |
|                             | ОК |

Accesso a SIQA della C60/C70 attraverso EFI (bustle e autonomo)

7. Viene visualizzata la finestra principale di SIQA. A questo punto sono disponibili le procedure di Registrazione allineamento automatica e/o Registrazione uniformità densità. Utilizzare la freccia giù nella casella Image Quality Adjustment (Registrazione qualità immagine) per selezionare una procedura.

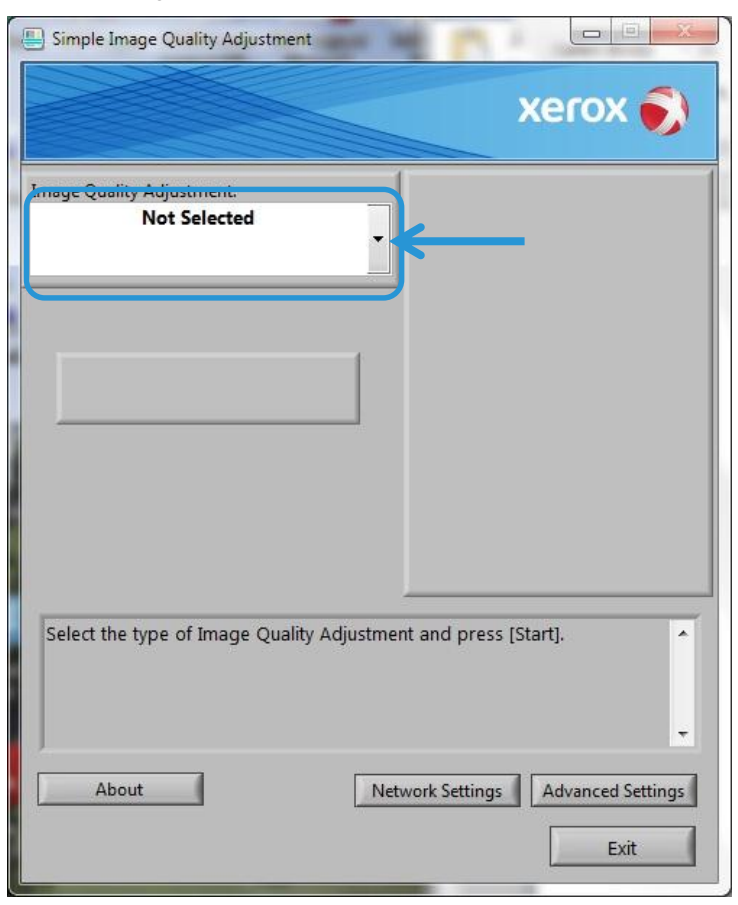

Per ulteriori informazioni, consultare Registrazione allineamento automatica a pagina 5-1 o Registrazione uniformità della densità a pagina 6-1.

Accesso a SIQA della C60/C70 attraverso EFI (bustle e autonomo)

# Accesso a SIQA della C60/C70 attraverso FFPS (bustle)

Lo strumento SIQA (regolazione di qualità immagine semplice) è già installato su FFPS. Utilizzare Desktop remoto per accedere allo strumento SIQA.

### Requisiti di sistema

Un PC client con uno dei seguenti sistemi operativi supportati:

- Windows<sup>®</sup> Vista SP2
- Windows<sup>®</sup> 7 SP1
- Windows<sup>®</sup> 8.1

### Procedura

- 1. Abilitare Desktop remoto sul PC client.
  - a. Individuare l'applicazione Desktop remoto in C:\Windows\System32\mstsc.exe.
  - b. Fare doppio clic su mstsc.exe per avviare l'applicazione.

Per informazioni su Desktop remoto, consultare <u>http://windows.microsoft.com/en-us/windows/connect-using-remote-desktop-connection#connect-usingremote-desktop-connection=windows-7</u>

2. Immettere l'indirizzo IP di FFPS e fare clic su Connetti.

#### Nota

L'indirizzo IP è situato sull'interfaccia utente della C60/C70 UI nella parte bassa della schermata dei servizi.

| 🖫 Connessione Desktop remoto                                                                 |  |  |  |  |  |  |
|----------------------------------------------------------------------------------------------|--|--|--|--|--|--|
| Connessione<br>desktop remoto                                                                |  |  |  |  |  |  |
| Computer: Esempio: computer.fabrikam.com                                                     |  |  |  |  |  |  |
| Nome utente: Nessuna specificata                                                             |  |  |  |  |  |  |
| Il campo del nome del computer è vuoto. Immettere il nome<br>completo di un computer remoto. |  |  |  |  |  |  |
| Dpzioni Connetti ?                                                                           |  |  |  |  |  |  |

- 3. Nella schermata Sicurezza di Windows, procedere nel seguente modo:
  - a. Immettere Administrator come nome utente.
  - b Immettere la password utilizzata per configurare FFPS.
  - c Fare clic su OK.

| Sicurezza di Windows 🛛 🗙                                                                              |                                               |  |  |  |  |
|----------------------------------------------------------------------------------------------------|-----------------------------------------------|--|--|--|--|
| Immettere le credenziali<br>Le credenziali vengono utilizzate per la connessione a 13.121.95.205.<br> |                                               |  |  |  |  |
|                                                                                                    | Administrator                                 |  |  |  |  |
|                                                                                                    | Nome utente<br>Password<br>Dominio: WORKGROUP |  |  |  |  |
|                                                                                                    | OK Annulla                                    |  |  |  |  |

#### Nota

Se viene visualizzata la schermata Connessione desktop remoto, selezionare la casella di controllo etichettata con "Non visualizzare più questo messaggio per le connessioni a questo computer" e fare clic su **Si**.

- 4. Per comodità, creare un collegamento allo strumento SIQA sul desktop di FFPS:
  - a. Windows® Vista/7
    - i) Nel menu Start, selezionare Tutti i programmi > Simple Image Quality Adjustment > SIQA.
    - ii) Trascinare l'icona di SIQA sul desktop per creare il collegamento.

- b. Windows<sup>®</sup> 8.1
  - i) Premere il tasto Windows 📕 e il tasto Q simultaneamente.
  - ii) Digitare SIQA nella casella di ricerca.
  - iii) Dai risultati visualizzati, selezionare il file SIQA e quindi Apri percorso file dalle opzioni presenti nella parte bassa della schermata.
  - iv) Fare clic sul pulsante destro del mouse sul file e selezionare Invia a > Desktop (crea collegamento).
- 5. Aprire lo strumento SIQA utilizzando il collegamento appena creato.
- 6. Immettere 100.100.100.101 e selezionare OK.

| 📳 Input_A         | ddress                                                  | 23 |
|-------------------|---------------------------------------------------------|----|
|                   | IP Address or FQDN:                                     |    |
|                   |                                                         |    |
| Commu<br>Enter th | nication parameter is not set.<br>e IP Address or FQDN. | *  |
|                   |                                                         | -  |
|                   | OK Cancel                                               |    |

7. Immettere admin come ID di amministratore della macchina e selezionare OK.

| 📳 Input_Ke | ey_Operator_ID                | 23 |
|------------|-------------------------------|----|
|            | Machine's Administrator ID:   |    |
|            | admin                         |    |
| Enter th   | e Machine's Administrator ID. | *  |
|            |                               | ÷  |
|            | OK Cancel                     |    |

8. Fare clic su OK nella schermata dei messaggi.

| Message                     | 23 |
|-----------------------------|----|
|                             |    |
| Settings have been changed. | *  |
|                             |    |
|                             |    |
|                             |    |
|                             |    |
|                             |    |
|                             |    |
|                             | ОК |

Strumento SIQA (regolazione di qualità immagine semplice) Guida all'installazione e alle regolazioni 9. Viene visualizzata la finestra principale di SIQA. A questo punto sono disponibili le procedure di Registrazione allineamento automatica e/o Registrazione uniformità densità. Utilizzare la freccia giù nella casella Image Quality Adjustment (Registrazione qualità immagine) per selezionare una procedura.

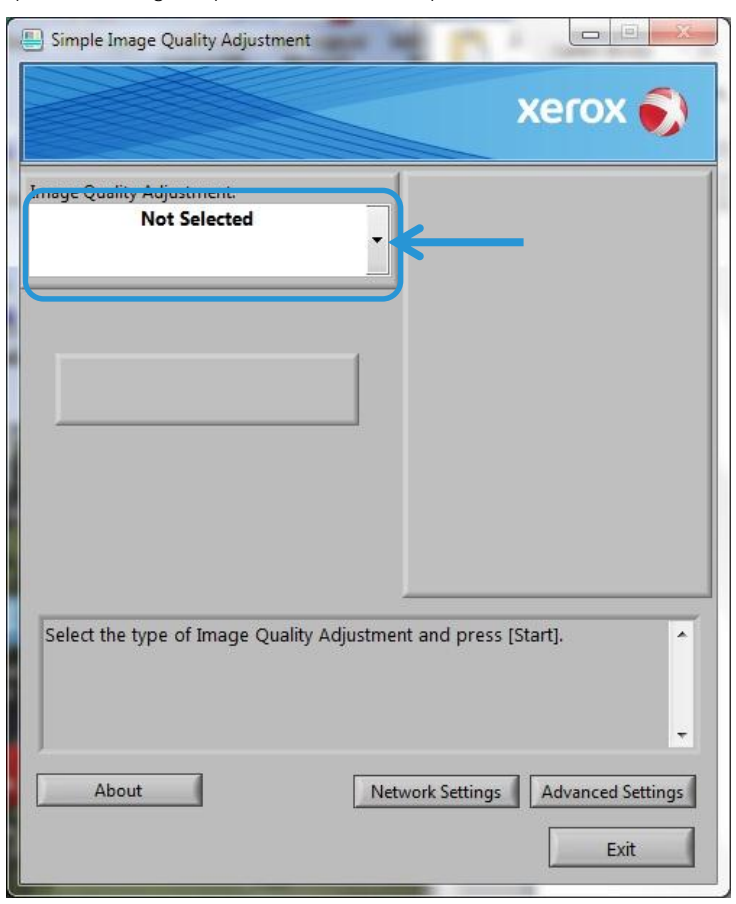

Per ulteriori informazioni, consultare Registrazione allineamento automatica a pagina 5-1 o Registrazione uniformità della densità a pagina 6-1.

# Registrazione allineamento automatica

Utilizzare questa procedura per correggere l'errore di allineamento della stampa. Registrazione allineamento automatica utilizza un'applicazione chiamata SIQA (regolazione di qualità immagine semplice) e consente all'utente di eseguire le regolazioni in modo facile e rapido e di correggere qualsiasi errore di allineamento della stampa.

La procedura richiede l'installazione dell'applicazione SIQA su un PC con Windows®.

#### Note

- Se il server di stampa è un PC basato su Windows, è possibile installarvi l'applicazione SIQA, altrimenti è necessario un PC di terze parti. Per ulteriori informazioni, contattare il centro assistenza clienti. Questa procedura richiede anche il file relativo al motivo di sfondo nero, situato nella cartella di installazione di SIQA.
- Prendere nota dell'indirizzo IP. Sarà utilizzato in seguito nella procedura.

# Esecuzione della registrazione dell'allineamento automatica

1. Accedere all'interfaccia utente della macchina e selezionare il pulsante Ospite per entrare in modalità amministratore dalla schermata della pagina iniziale.

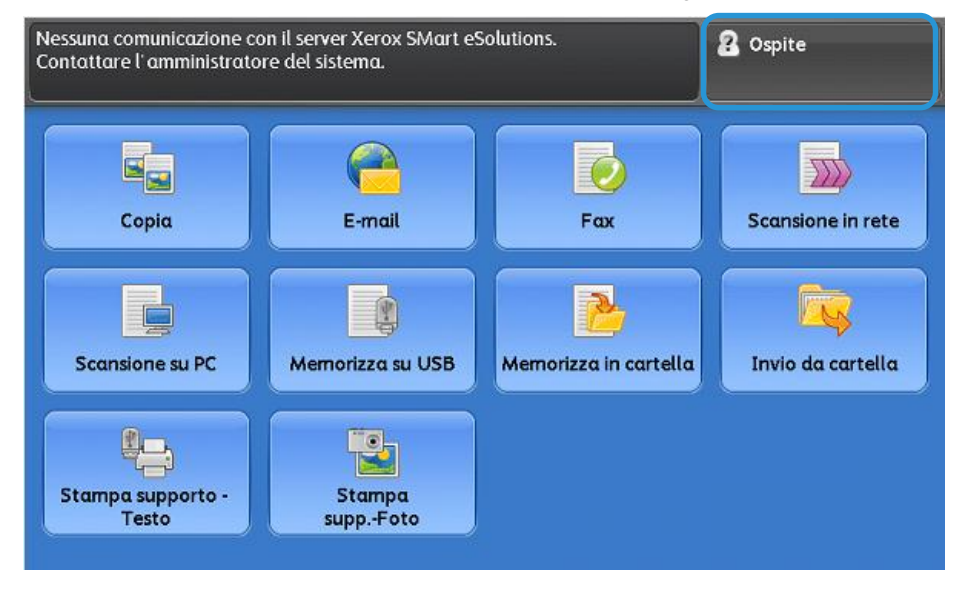

Viene visualizzata la schermata di accesso per l'amministrazione del sistema.

| erire l' ID di accesso ammir | nistratore.            |            | 8         | Cos Os | pite              |
|------------------------------|------------------------|------------|-----------|--------|-------------------|
| Accesso come ammi            | inistratore di sistema |            | X Annulla | 1      | ) 🥪 Invio         |
| ID accesso ammin.: admin     |                        |            | Avanti    |        | Cancella<br>testo |
| 1 2 3                        | 4 5 6 7 8              | 9          | 0.        |        | Backspace         |
| (q) w e                      | d f g h j              | k          | ) p<br>l  |        | • @               |
| MAIUSC Z X                   | c v b n                | m          |           | 1      | MAIUSC            |
| Altri caratteri              | Spazio                 | <b>4</b> m | -         |        | .com              |

2. Digitare admin come ID di accesso di amministratore e selezionare Avanti.

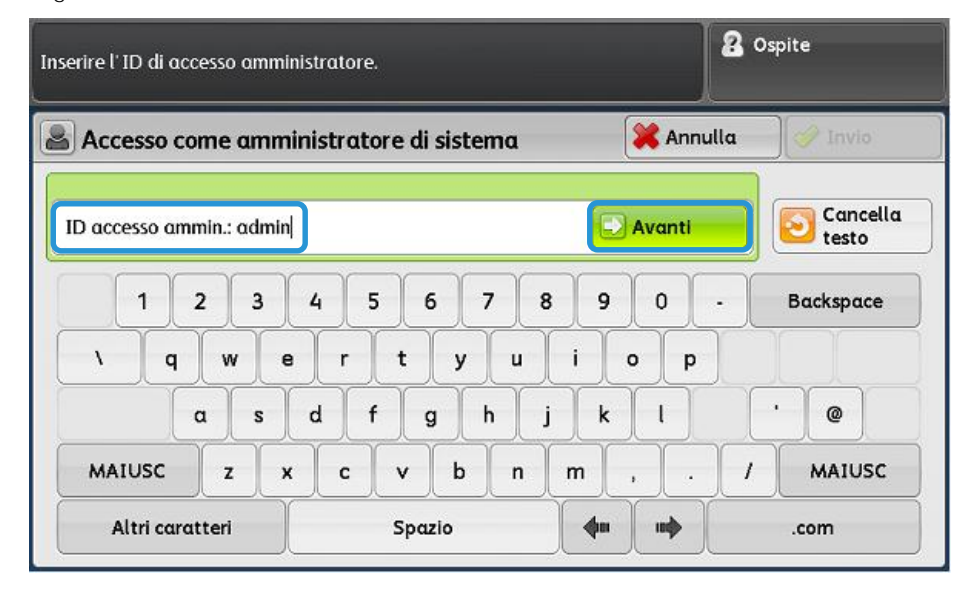

Registrazione allineamento automatica

3. Immettere 1111 come password e selezionare Invio.

| Digitare un codice.     |                        |                | 2 Ospite          |
|-------------------------|------------------------|----------------|-------------------|
| 🕗 Accesso come amm      | inistratore di sistema | X Annull       | a 🛛 🤗 Invio       |
| Codice di accesso: **** |                        |                | Cancella<br>testo |
| · 1 2 3                 | 4 5 6 7 8              | 90.            | Backspace         |
| l q w e                 | r t y u                | i o p          |                   |
| as                      | d f g h j              | k   ;          |                   |
| MAIUSC z x              | c v b n                | m , .          | / MAIUSC          |
| Altri caratteri         | Spazio                 | <b>4</b> • • • | .com              |

4. Premere il pulsante Machine Status (Stato macchina) sull'interfaccia utente della stampante.

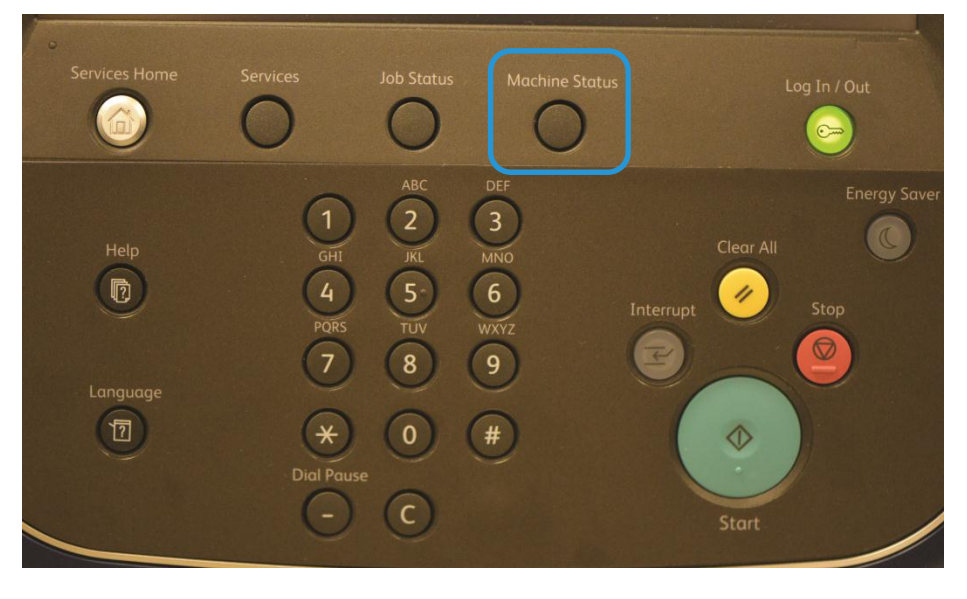

5. Nella schermata di amministrazione, selezionare la scheda Strumenti.

| Selezionare un'opzione.<br>Il dispositivo viene riavviato al completamento di particolari selezioni. |                                         |                           |              |                                    |                                 |                                    |                       | itore |
|----------------------------------------------------------------------------------------------------|-----------------------------------------|---------------------------|--------------|------------------------------------|---------------------------------|------------------------------------|-----------------------|-------|
| Informazioni Gue<br>sul dispositivo                                                                  |                                         | Guo                       | ısti         | Materiali<br>di consumo            | Informazioni di<br>fatturazione |                                    | Strumenti             |       |
|                                                                                                    | Impostazioni                            |                           | Grupp        | 0                                  |                                 | Funzion                            | i                     |       |
|                                                                                                    | sistema<br>Impostazione e               | sistema<br>Impostazione e |              | oostazioni<br>rizi comuni          |                                 | Timer/O                            | rologio sistema       |       |
|                                                                                                    | calibrazione<br>Contabilità             |                           |              | oostazioni servizio<br>Dia         |                                 | Imposta<br>energeti                | zioni risparmio<br>co |       |
|                                                                                                    |                                         |                           | OCor<br>e co | figurazione di rete<br>onnettività |                                 | Segnali                            | acustici              |       |
|                                                                                                    | Impostaz. protezione/<br>Autenticazione |                           | Sta          | oostazioni servizio<br>mpa         |                                 | Impostazioni<br>schermate/pulsanti |                       |       |
|                                                                                                    |                                         |                           |              | oostazioni servizio<br>Insione     |                                 | Impostazioni vassoi                |                       |       |
|                                                                                                    |                                         |                           | Imp<br>Fax   | oostazioni servizio                | V                               | Registra<br>qualità i              | zione<br>mmagine      | ▼     |

6. Scorrere verso il basso il contenuto del gruppo Funzioni e selezionare Manutenzione.

| Selezionare un' opzione.<br>Il dispositivo viene riavviato al completamento di particolari selezioni.               |                                                                    |                                                                                                    |                                 |                                                                               | Amministrαto                         | re |
|----------------------------------------------------------------------------------------------------|--------------------------------------------------------------------|----------------------------------------------------------------------------------------------------|---------------------------------|-------------------------------------------------------------------------------|--------------------------------------|----|
| Informazioni Gua<br>sul dispositivo                                                                                 | sti                                                                | Materiali<br>di consumo                                                                                                    | Informazioni di<br>fatturazione |                                                                               | Strumenti                            |    |
| Impostazioni<br>sistema<br>Impostazione e<br>calibrazione<br>Contabilità<br>Impostaz. protezione/<br>Autenticazione | Grupp<br>Serv<br>OImp<br>Cop<br>Cop<br>Con<br>e co<br>Star<br>Star | o<br>ostazioni<br>izi comuni<br>ostazioni servizio<br>ia<br>figurazione di rete<br>nnettività<br>ostazioni servizio<br>npa<br>ostazioni servizio<br>nsione |                                 | Funzion<br>Rapporti<br>Manuter<br>Filigrano<br>Imponi a<br>Stampa<br>universa | i<br>i<br>nzione<br>i<br>innotazione |    |
|                                                                                                    | Impostazioni servizio<br>Fax                                       |                                                                                                    | •                               | Notifica completamento<br>lavoro via e-mail                                   |                                      | V  |
7. Nella schermata Manutenzione, toccare il pulsante di scorrimento verso il basso per visualizzare la pagina 2.

|                                          |                          |                  | Amministratore                         |
|------------------------------------------|--------------------------|------------------|----------------------------------------|
| Manutenzione                             |                          |                  | Chiudi                                 |
| Pagina iniziale<br>configurazione rapida |                          | Codice<br>materi | : di attivazione dei<br>ali di consumo |
| Modo impressioni<br>fatturate            | Inizializza disco rigido | Opzior           | ni software                            |
| Chiave USB                               | Lettura/Scrittura NVM    |                  |                                        |

8. Selezionare Registrazione allineamento.

|                                     | Amministratore             |
|-------------------------------------|----------------------------|
| Manutenzione                        | Chiudi                     |
| Test automatico<br>di accensione    | Registrazione allineamento |
| Registrazione uniformità<br>densità |                            |
| Registra trasferimento<br>immagine  |                            |

9. Nella schermata Impostazione registrazione allineamento, selezionare Registrazione allineamento autom.

|                                      |                                       | Amministratore |
|--------------------------------------|---------------------------------------|----------------|
| 🔀 Impostazione registrazi            | one allineamento                      | Chiudi         |
| Registrazione<br>allineamento autom. | Registrazione<br>allineamento manuale |                |

Nota

Se viene visualizzato "Invalid operation" (Operazione non valida), significa che la cartella SYSTEM-IQ-AUTO non è stata creata durante l'installazione di SIQA. Ripetere i passaggi che vanno da 4 a 6 alle p. 2-10.

10. Selezionare Paper Supply (Alimentazione carta) per mostrare i vassoi carta disponibili.

| Il diagramma di calibrazio<br>Selezionare il formato car | 🖀 Amministratore                                                 |                                |
|----------------------------------------------------------|------------------------------------------------------------------|--------------------------------|
| 🔀 Registrazione all                                      | ineamento automatica                                             | Chiudi                         |
| Alimentazione<br>carta<br>Vassoio 1<br>A4 D<br>Standard  | Copertura 1<br>1 ↔ 10<br>5 - +<br>Copertura 2<br>1 ↔ 10<br>5 - + | N. di fogli<br>1 ↔ 99<br>1 - + |

11. Selezionare il vassoio carta da cui si desidera eseguire la regolazione dell'allineamento, quindi selezionare Save (Salva).

|         |            |           |                                          |        | Amministratore        |
|---------|------------|-----------|------------------------------------------|--------|-----------------------|
| 🔀 Ali   | mentazione | carta     | N. N. N. N. N. N. N. N. N. N. N. N. N. N | A      | nnulla 🖌 🔶 Salva      |
| Vassoio | % pieno    | Formato   | Tipo                                     | Colore | <b>Rileva formato</b> |
| 1 🔳     | 100%       | A4        | Standard                                 | Bianco | Rilevam. autom.       |
| 2 🔳     | 100%       | A4        | Standard                                 | Bianco | Rilevam. autom.       |
| 3 🔳     | 100%       | A4        | Standard                                 | Bianco | Rilevam. autom.       |
| 4       | 100%       | A4        | Standard                                 | Bianco | Rilevam. autom.       |
| 5 ≓     | -          | 8,5 x 11" | Standard                                 | Bianco |                       |
| 6 🔳     | 100%       | A4        | Standard                                 | Bianco | Rilevam. autom.       |

12. Selezionare un numero compreso tra 1 e 10 per la copertura area dell'immagine per un tipico lavoro di stampa per il lato 1 e il lato 2. (Consultare la tabella in basso per agevolare la scelta dei valori di copertura appropriati.)

| The Calibration Chart will be printed.<br>Select the Paper Size and press Print. |                                                                                                    | ැප Admin                            |
|----------------------------------------------------------------------------------|----------------------------------------------------------------------------------------------------|-------------------------------------|
| 🔀 Auto Alignment Adjustment                                                      |                                                                                                    | 🖋 Close                             |
| Paper Supply<br>Tray 1<br>11 x 17" D<br>Plain                                    | Coverage<br>Coverage 1<br>$1 \leftrightarrow 10$<br>10 - +<br>Coverage 2<br>$1 \leftrightarrow 10$<br>10 - + | Number of Sheets<br>1 ↔ 99<br>1 - + |

#### Nota

La copertura area può essere uno dei fattori che modificano l'allineamento. Per registrare uno specifico livello di copertura area, impostare un valore compreso tra 1 e 10. Impostare valori più alti per una copertura area più pesante. Comunque, nella maggioranza dei casi l'impostazione del valore a 1 è adeguata. È anche possibile selezionare diverse impostazioni per il lato 1 e il lato 2 se la copertura area è più pesante su un lato rispetto all'altro.

| Valore<br>copertura | Riferimento copertura area                                                                |
|---------------------|-------------------------------------------------------------------------------------------|
| 1                   | Copertura area bassa – solo testo                                                         |
| 5                   | Copertura area media – un misto di testo e immagini grafiche presenti in<br>egual misura  |
| 10                  | Copertura area elevata – l'intera pagina è costituita principalmente da immagini grafiche |

13. Selezionare il numero di fogli di prova che si desiderano utilizzare.

#### Nota

Con più prove, il software utilizza il volume medio per la registrazione. Ne consegue che la variazione tra i fogli è ridotta.

| Il diagramma di calibrazione viene stampato.<br>Selezionare il formato carta e premere Stampa. |                                                                                 | Amministratore                 |
|------------------------------------------------------------------------------------------------|---------------------------------------------------------------------------------|--------------------------------|
| 🔀 Registrazione al                                                                             | lineamento automatica                                                           | Chiudi                         |
| Alimentazione<br>carta<br>Vassoio 1<br>A4 D<br>Standard                                        | Copertura<br>Copertura 1<br>1 ↔ 10<br>10 - +<br>Copertura 2<br>1 ↔ 10<br>10 - + | N. di fogli<br>1 ↔ 99<br>1 - + |

14. Selezionare Print (Stampa).

| Il diagramma di calibrazione viene stampato.<br>Selezionare il formato carta e premere Stampa. |                                              | 🖀 Amministratore               |
|------------------------------------------------------------------------------------------------|----------------------------------------------|--------------------------------|
| 🔀 Registrazione all                                                                            | ineamento automatica                         | Chiudi                         |
| Alimentazione<br>carta<br>Vassoio 1<br>A4 D<br>Standard                                        | Copertura<br>Copertura 1<br>1 ↔ 10<br>10 - + | N. di fogli<br>1 ↔ 99<br>1 - + |
|                                                                                                | Copertura 2<br>1 ↔ 10<br>10 - +              |                                |
|                                                                                                |                                              | Stampa                         |

Viene stampato il foglio di prova. Nell'esempio in basso, il valore di copertura era impostato a 1 per entrambi i lati.

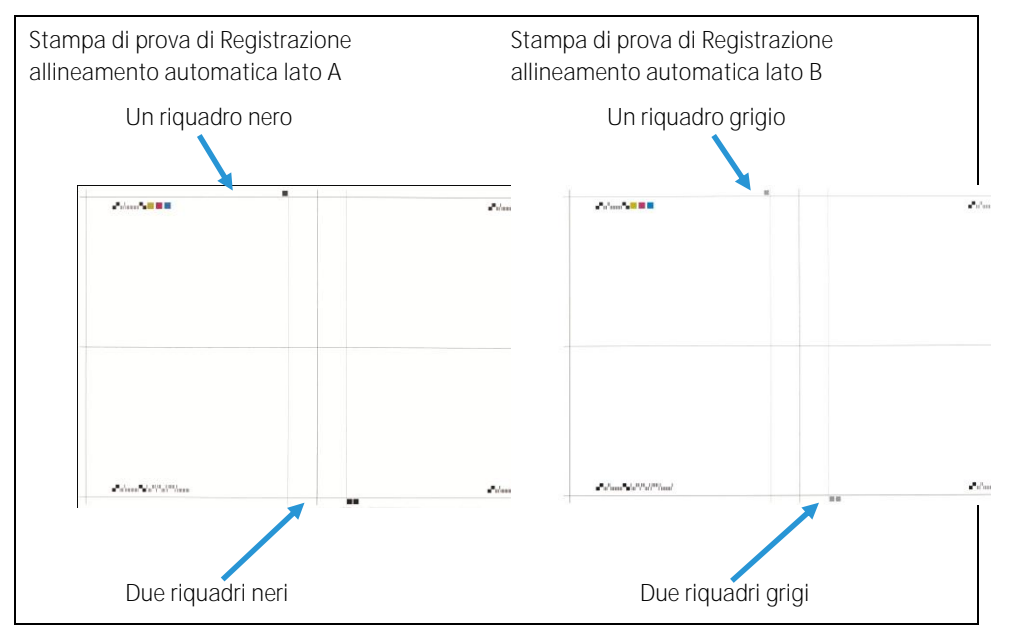

15. Per correggere l'errore di allineamento, eseguire la scansione di ognuno dei quattro lati del diagramma di prova, bordo anteriore e bordo posteriore per ogni lato anteriore e posteriore. Seguire le istruzioni contenute nella schermata Auto Alignment Adjustment (Registrazione allineamento automatica).

#### Nota

La scansione dei lati del foglio di prova può essere eseguita in qualsiasi ordine.

a. Posizionare la stampa di prova sulla lastra di esposizione (come mostrato nel passaggio 1 sull'immagine in basso).

Lato 1 del foglio nero (Per le istruzioni di stampa, consultare le p. 2-7.)

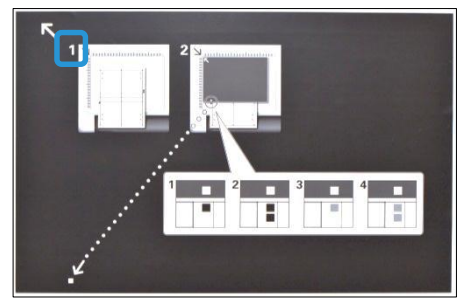

#### Nota importante

- Il foglio di prova non deve essere posizionato sul bordo di registrazione (distanza minima di 20 mm) e non può essere inclinato più di 15°.
- Assicurarsi che sia presente spazio tra il bordo della lastra di esposizione e il modello di prova.

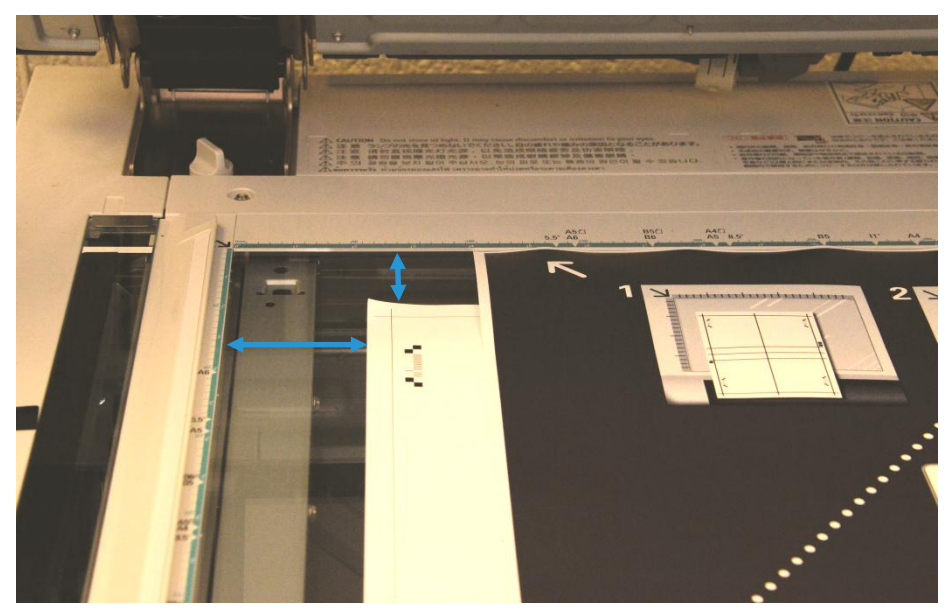

b. Coprire il foglio di prova con il foglio nero e allineare il contrassegno bianco con il contrassegno nero o grigio del foglio di prova come mostrato di seguito.

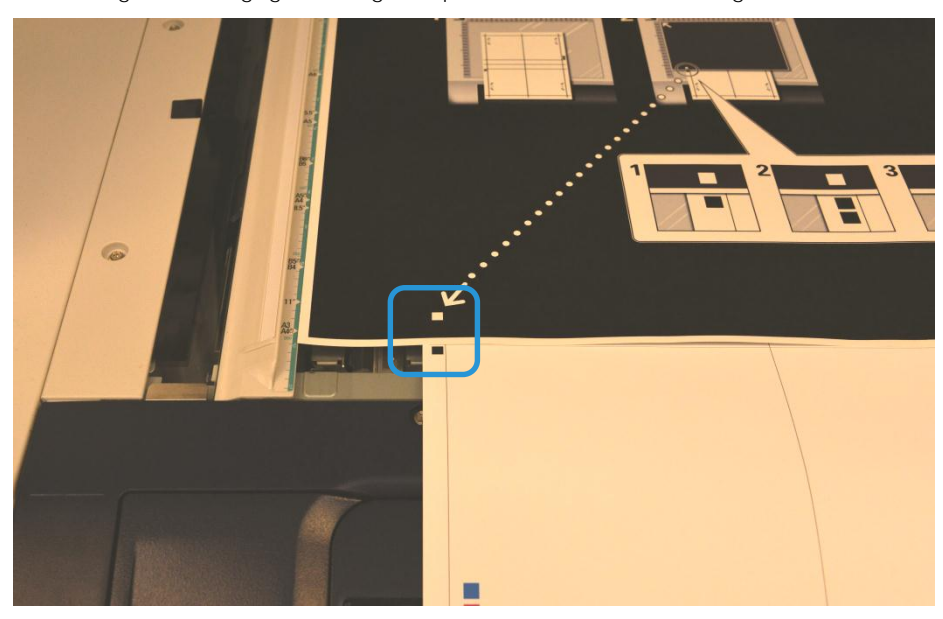

#### 16. Selezionare Scan (Scansione).

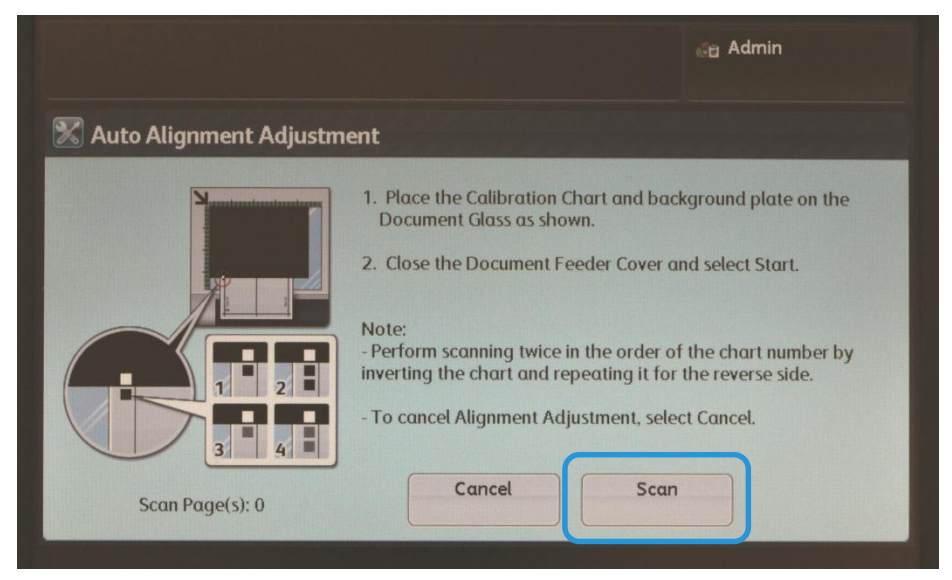

- 17. Se sono stati selezionati più fogli di prova nel passaggio 13, ripetere il processo di scansione (passaggi 15 e 16) per ogni foglio di prova. Una volta eseguita la scansione di tutti i fogli di prova, continuare al passaggio 18.
- 18. Dopo aver eseguito quattro volte la scansione per ogni foglio di prova, selezionare Scan Complete (Scansione completa).

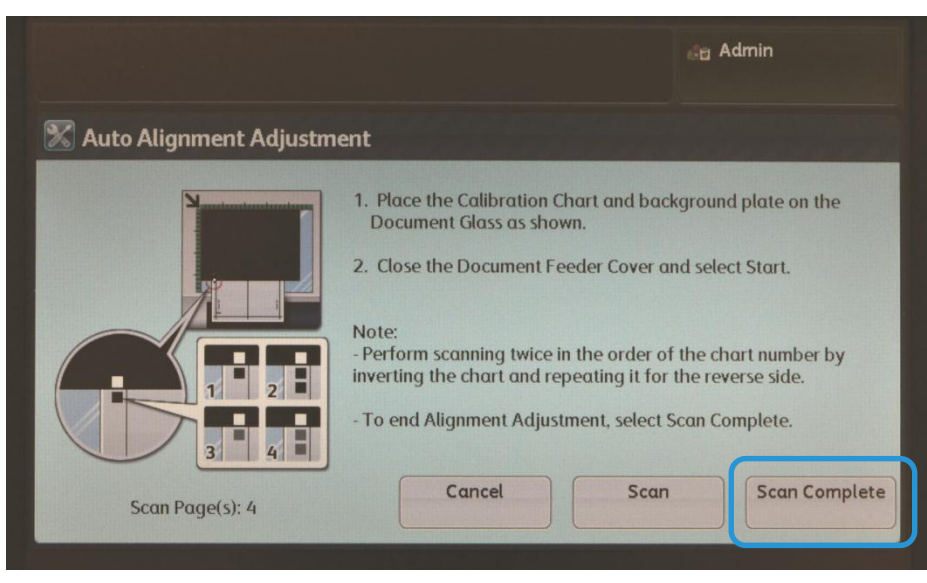

19. Seguire le istruzioni visualizzate sullo schermo e selezionare Confirm (Conferma) per uscire.

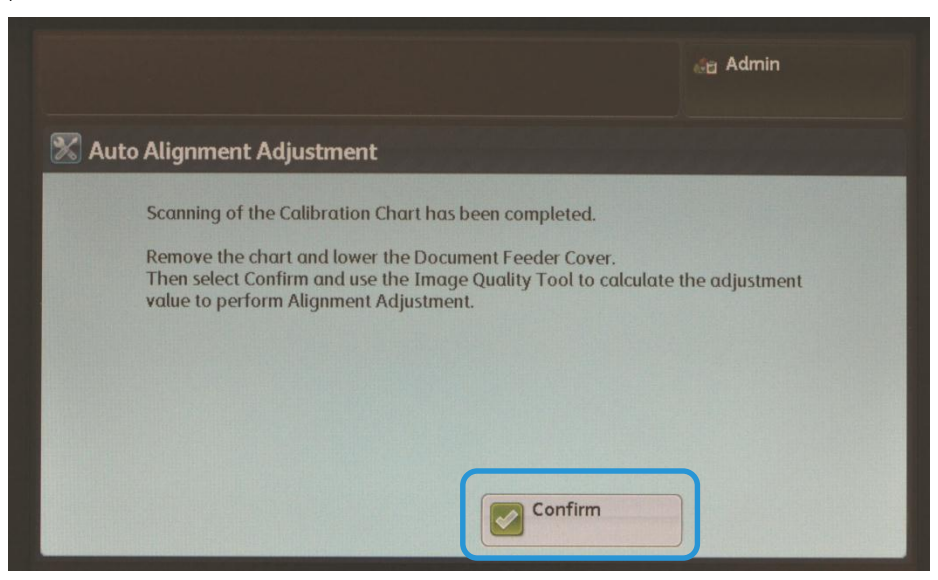

20. Accedere al PC in cui è stato installato SIQA e fare doppio clic sul collegamento creato (vedere p. 2-6) per aprire l'applicazione dello strumento SIQA.

Nota

Qualora non fosse possibile aprire l'applicazione SIQA, consultare il capitolo Risoluzione dei problemi nella Guida all'amministrazione del sistema.

21. Immettere admin come ID dell'operatore chiave e selezionare OK.

| Input_Key_Operator_ID  | D:    |  |
|------------------------|-------|--|
|                        | admin |  |
| Input Administrator ID |       |  |
|                        |       |  |
|                        | ОК    |  |

Viene visualizzata la schermata della regolazione di qualità immagine semplice.

22. Selezionare Alignment Adjustment (Registrazione allineamento) dal menu Image Quality Adjustment (Registrazione qualità immagine), quindi selezionare Start (Avvia).

| Simple Image Quality Adjustment                   | H 10 1 1                     |                 |
|---------------------------------------------------|------------------------------|-----------------|
|                                                   | xe                           | rox 🌖           |
| Image Quality Adjustment:<br>Alignment Adjustment |                              | -               |
|                                                   |                              | •               |
| Start                                             |                              | -               |
|                                                   |                              |                 |
|                                                   |                              |                 |
| Select the type of Image Quality A                | djustment and press [Start]. | ^               |
|                                                   |                              | -               |
| About                                             | Network Settings Ad          | vanced Settings |
|                                                   |                              | Exit            |

23. Nella finestra Input Address (Inserisci indirizzo), confermare o immettere l'indirizzo IP della macchina, quindi fare clic su OK.

#### Nota

Se viene visualizzata la finestra Open File - Security Warning (Apri file - Avviso di sicurezza), fare clic su Run (Esegui).

| Open File           | - Security W                                        | /arning                                                                                                    |
|---------------------|-----------------------------------------------------|----------------------------------------------------------------------------------------------------|
| The pul<br>run this | blisher cou<br>software?                            | ld not be verified. Are you sure you want to                                                                                                    |
|                     | Name:                                               | C:\SIQA\SIQA_InProgressBar.exe                                                                                                    |
|                     | Publisher:                                          | Unknown Publisher                                                                                                    |
|                     | Type:                                               | Application                                                                                                    |
|                     | From:                                               | C:\SIQA\SIQA_InProgressBar.exe                                                                                                    |
|                     |                                                     | <u>Run</u> Cancel                                                                                                    |
| ☑ Al <u>w</u> ay    | vs ask before                                       | opening this file                                                                                                    |
| 8                   | This file doe<br>publisher. Y<br><u>How can I d</u> | s not have a valid digital signature that verifies its<br>ou should only run software from publishers you trust.<br>ecide what software to run? |

Durante la registrazione viene visualizzata la finestra di attesa.

| 🕒 Wait                                                                    | X |
|---------------------------------------------------------------------------|---|
| Please wait.<br>Adjusting image quality<br>This may take several minutes. |   |
|                                                                           |   |

24. Se viene visualizzata la schermata riportata di seguito, selezionare Yes (Si) per procedere utilizzando il Tipo applicato al momento oppure selezionare No per scegliere un Tipo diverso.

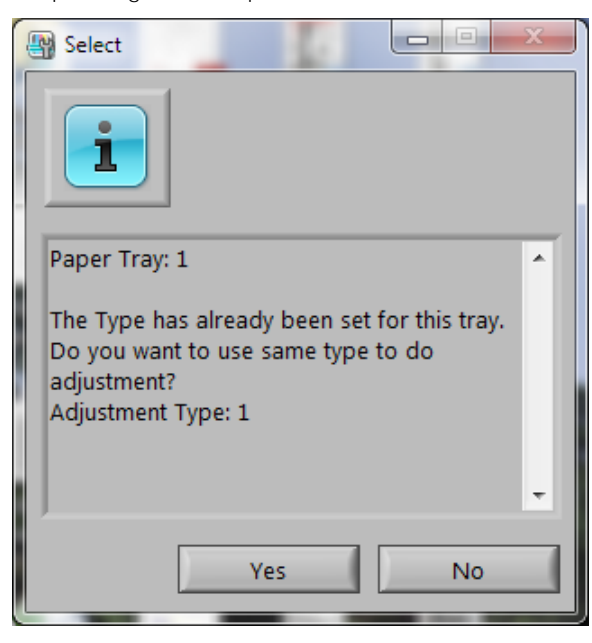

25. Selezionare Yes (Sì) per salvare i valori della registrazione.

L'applicazione SIQA accede e legge i dati dell'immagine acquisita dalla cartella della stampante/mailbox, analizza i dati e calcola in maniera automatica i valori della registrazione.

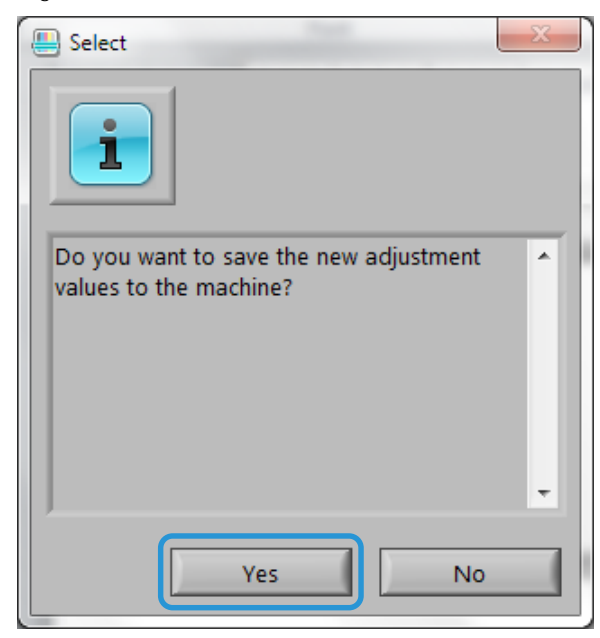

Viene visualizzata una schermata con indicatore di avanzamento.

#### Nota

Se viene visualizzata la finestra di avviso riportata di seguito, selezionare Yes (Si) e continuare con Assegnazione di un tipo a un vassoio carta a p. 5-18.

|   | Select                                                                                                    | x |
|---|----------------------------------------------------------------------------------------------------|---|
|   |                                                                                                    |   |
|   | Paper Tray: 1                                                                                                    | * |
|   | The adjustment value is not within the<br>acceptable range.<br>Press [Yes] to continue with the adjustment,<br>or [No] to cancel the tray adjustment<br>settings. |   |
| ſ |                                                                                                    | - |
|   | Yes No                                                                                                    |   |

Al termine della sezione Assegnazione di un tipo a un vassoio carta (p. 5-18), eseguire alcune stampe di prova per valutazione. Se non sono accettabili, contattare Xerox per l'assistenza alla macchina.

- 26. Dalla finestra TypeSelect (Selezione tipo), effettuare le seguenti operazioni:
  - a. Ci sono 20 tipi disponibili per l'uso con tutti i vassoi carta. Selezionare la riga (Type 1, Type 2, ecc.), fino a Type 20, in cui si desiderano salvare come profilo (Tipo) i valori di registrazione calcolati.

| - | TypeSelect                                                              | X |
|---|-------------------------------------------------------------------------|---|
|   |                                                                         |   |
|   | Type 1 : Tray-1 Xerox 4200 Tabloid                                      |   |
|   | Type 2 : <available></available>                                        |   |
|   | Type 3 : <available></available>                                        |   |
|   | Type 4 : <available></available>                                        |   |
|   | Type 5 : <available></available>                                        |   |
|   | Type 6 : <available></available>                                        |   |
|   | Type 7 : <available></available>                                        |   |
|   | Type 8 : <available></available>                                        |   |
|   | Type 9 : <available></available>                                        |   |
|   | Type 10 : <available></available>                                       |   |
|   | Type 11 : <available></available>                                       |   |
|   | Type 12 : <available></available>                                       |   |
|   | Type 13 : <available></available>                                       |   |
|   | Type 14 : <available></available>                                       |   |
|   | Type 15 : <available></available>                                       |   |
|   | Type 16 : <available></available>                                       |   |
|   | Type 17 : <available></available>                                       |   |
|   | Type 18 : <available></available>                                       |   |
|   | Type 19 : <available></available>                                       |   |
|   | Type 20 : <available></available>                                       | T |
|   | Paper Tray: 1                                                           |   |
|   | Select an available Type and enter the Type Name to save the adjustment |   |
|   | values.                                                                 |   |
|   | Press [Edit] to change the Type Name.                                   |   |
|   | Press [Undo] to undo the changed settings.                              |   |
|   | Note: You can save changes only in the selected Type.                   |   |
|   |                                                                         |   |
|   |                                                                         | Ŧ |
|   |                                                                         | _ |
|   | OK Edit                                                                 |   |
|   |                                                                         |   |

b. Utilizzando il pulsante Edit (Modifica), ridenominare il tipo.

Nell'esempio precedente, Type 1 è stato ridenominato in Tray-1 Xerox 4200 Tabloid.

#### Nota

Per i profili si consiglia di utilizzare una convenzione di denominazione che abbia significato.

#### Elementi suggeriti per la denominazione dei tipi:

- Numero di vassoio di alimentazione
- Tipo supporto
- Grammatura supporto
- Formato supporto
- c. Selezionare OK per salvare la modifica al nome.
- 27. Selezionare OK nella finestra TypeSelect (Selezione tipo).

28. Selezionare Yes (Sì) per salvare il nuovo valore di registrazione per il tipo selezionato.

| le Select                                                        | X |
|------------------------------------------------------------------|---|
|                                                                  |   |
| Do you want to save the new adjustment<br>values to the machine? |   |
| J                                                                | - |
| Yes No                                                           |   |

Viene visualizzato il messaggio "Adjustment has been successfully completed" (Registrazione eseguita correttamente).

29. Fare clic su OK.

## Assegnazione di un tipo a un vassoio carta

#### Nota

Se viene visualizzata la schermata di avviso del passaggio 0, eseguire alcune stampe di prova prima di proseguire. Se non sono accettabili, contattare Xerox per l'assistenza alla macchina.

30. Sulla stampante, accedere alla schermata Alignment Adjustment Setup (Configurazione registrazione allineamento).

Nota

Se la macchina non è in modo Strumenti, ripetere i passaggi da 1 a 9 a p. 5-1.

31. Selezionare Registrazione allineamento manuale.

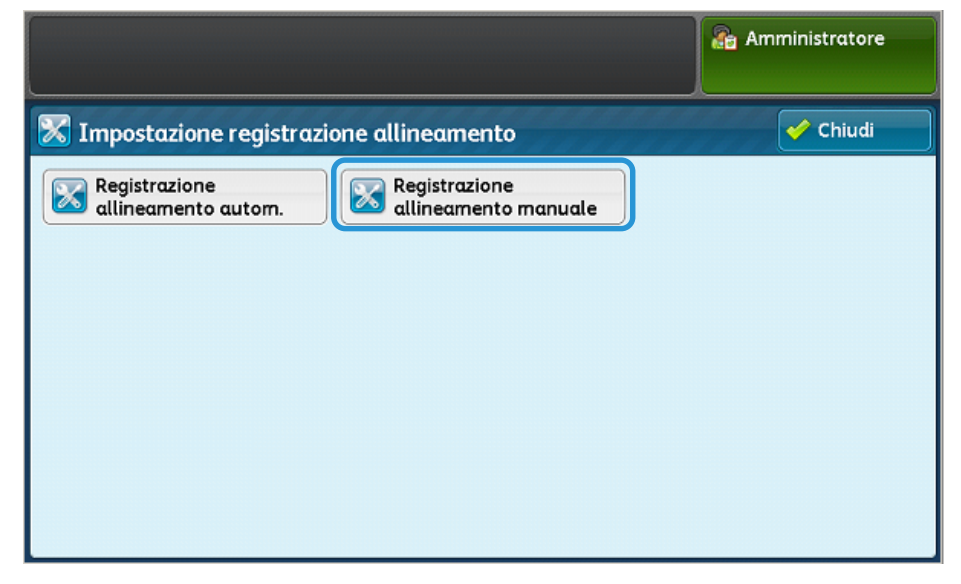

32. Selezionare Impost. tipo di reg. allineam., quindi selezionare Cambia impostazioni.

|     |                                |                           |   | 🖀 Amministratore       |
|-----|--------------------------------|---------------------------|---|------------------------|
| 8   | Impostazione registrazion      | Chiudi                    |   |                        |
| Ele | mento                          | Valore corrente           |   |                        |
| 1.  | Impost. tipo di reg. allineam. | -                         |   |                        |
| 2.  | Vassoio 1                      | Tray-1 Xerox 4200 Tabloid |   |                        |
| 3.  | Vassoio 2                      | Valore predef.            |   |                        |
| 4.  | Vassoio 3                      | Valore predef.            |   |                        |
| 5.  | Vassoio 4                      | Valore predef.            |   |                        |
| 6.  | Vassoio 5                      | Valore predef.            | • | Cambia<br>impostazioni |

33. Selezionare un vassoio carta, quindi selezionare Cambia impostazioni.

|                                   |                                           |   | http://www.inistratore |  |  |  |
|-----------------------------------|-------------------------------------------|---|------------------------|--|--|--|
| 🔀 Impostazione registrazion       | 🔀 Impostazione registrazione allineamento |   |                        |  |  |  |
| Elemento                          | Valore corrente                           |   |                        |  |  |  |
| 1. Impost. tipo di reg. allineam. | -                                         |   |                        |  |  |  |
| 2. Vassoio 1                      | Valore predef.                            |   |                        |  |  |  |
| 3. Vassoio 2                      | Valore predef.                            |   |                        |  |  |  |
| 4. Vassoio 3                      | Valore predef.                            |   |                        |  |  |  |
| 5. Vassoio 4                      | Valore predef.                            |   |                        |  |  |  |
| 6. Vassoio 5                      | Valore predef.                            | • | Cambia<br>impostazioni |  |  |  |

34. Selezionare un Tipo dall'elenco, quindi selezionare Salva.

| s | elezionare il t                                                        | 🞥 Am                      | ministrato | re |   |  |  |
|---|------------------------------------------------------------------------|---------------------------|------------|----|---|--|--|
|   | 🔀 Impostazione registraz. allineamento - Vass. 1 🛛 🞇 Annulla 🛛 ✔ Salva |                           |            |    |   |  |  |
|   | Elementi                                                               | Valore corrente           |            |    |   |  |  |
|   | Predefin.                                                              |                           |            |    |   |  |  |
|   | Tipo 1                                                                 | Tray-1 Xerox 4200 Tabloid |            |    |   |  |  |
|   | Tipo 2                                                                 | <disponib.></disponib.>   |            |    |   |  |  |
|   | Tipo 3                                                                 | <disponib.></disponib.>   |            |    |   |  |  |
|   | Tipo 4                                                                 | <disponib.></disponib.>   |            |    |   |  |  |
|   | Tipo 5                                                                 | <disponib.></disponib.>   |            |    | • |  |  |

Il Tipo viene ora assegnato al vassoio carta selezionato nel passaggio 33.

|                                   |                                           |   | 🚰 Amministratore       |  |  |  |
|-----------------------------------|-------------------------------------------|---|------------------------|--|--|--|
| 🔀 Impostazione registrazion       | 🔀 Impostazione registrazione allineamento |   |                        |  |  |  |
| Elemento                          | Elemento Valore corrente                  |   |                        |  |  |  |
| 1. Impost. tipo di reg. allineam. | -                                         |   |                        |  |  |  |
| 2. Vassoio 1                      | Tray-1 Xerox 4200 Tabloid                 |   |                        |  |  |  |
| 3. Vassolo 2                      | Valore predef.                            |   |                        |  |  |  |
| 4. Vassoio 3                      | Valore predef.                            |   |                        |  |  |  |
| 5. Vassoio 4                      | Valore predef.                            |   |                        |  |  |  |
| 6. Vassoio 5                      | Valore predef.                            | • | Cambia<br>impostazioni |  |  |  |

35. Selezionare Chiudi tre volte per uscire, quindi disconnettersi dalla modalità amministrazione.

|                        |                           |   | 🖀 Amministratore       |
|------------------------|---------------------------|---|------------------------|
| 🔀 Impostazione re      | Chiudi                    |   |                        |
| Elemento               | Valore corrente           |   |                        |
| 1. Impost. tipo di reg | . allineam                |   |                        |
| 2. Vassoio 1           | Tray-1 Xerox 4200 Tabloid | 1 |                        |
| 3. Vassoio 2           | Valore predef.            |   |                        |
| 4. Vassoio 3           | Valore predef.            |   |                        |
| 5. Vassoio 4           | Valore predef.            |   |                        |
| 6. Vassoio 5           | Valore predef.            | • | Cambia<br>impostazioni |

#### Nota

Per aggiungere più Tipi, ripetere i passaggi da 9 a 35.

## Modificare un Tipo

1. Nella schermata Impostazione tipo di registraz. allineamento, selezionare il tipo che si desidera modificare.

#### Nota

Se la macchina non è in modo Strumenti, ripetere i passaggi da 1 a 9 a p. 5-1.

| s | elezionare un elemento, quindi Caml | 🖀 Amministratore          |    |                        |
|---|-------------------------------------|---------------------------|----|------------------------|
|   | 🔀 Impostazione tipo di regis        | 🖌 🖌 🗸                     |    |                        |
|   | Elementi                            |                           |    |                        |
|   | 1. Tipo 1                           | Tray-1 Xerox 4200 Tabloid | A. | Cancella               |
|   | 2. Tipo 2                           | <disponib.></disponib.>   |    |                        |
|   | 3. Tipo 3                           | <disponib.></disponib.>   |    |                        |
|   | 4. Tipo 4                           | <disponib.></disponib.>   |    |                        |
|   | 5. Tipo 5                           | <disponib.></disponib.>   |    |                        |
|   | 6. Tipo 6                           | <disponib.></disponib.>   | •  | Cambia<br>impostazioni |

2. Selezionare Cambia impostazioni.

| Se | elez | zionare un e | Amministratore            |                     |
|----|------|--------------|---------------------------|---------------------|
| 2  | 6    | Imposta      | Chiudi                    |                     |
|    | Ele  | ementi       | Valore corrente           |                     |
|    | 1.   | Tipo 1       | Tray-1 Xerox 4200 Tabloid | Cancella            |
|    | 2.   | Tipo 2       | <disponib.></disponib.>   |                     |
|    | 3.   | Tipo 3       | <disponib.></disponib.>   |                     |
|    | 4.   | Tipo 4       | <disponib.></disponib.>   |                     |
|    | 5.   | Tipo 5       | <disponib.></disponib.>   |                     |
|    | 6.   | Tipo 6       | <disponib.></disponib.>   | Cambia impostazioni |

#### Modificare il nome del Tipo

3. Selezionare Nome.

| s                        | Selezionare un elemento, quindi Cambia impostazioni. |                              |                               |   |     | nministratore         |  |
|--------------------------|------------------------------------------------------|------------------------------|-------------------------------|---|-----|-----------------------|--|
| 1                        | 1. Tipo 1 🧭 Annulla 🔗 Salva                          |                              |                               |   |     |                       |  |
| Elementi Valore corrente |                                                      |                              |                               |   |     |                       |  |
|                          | 1.                                                   | Nome                         | Tray-1 Xerox 4200 Tabloid     |   |     | Stampa di             |  |
|                          | 2.                                                   | Posizione di stampa X        | Lato 1: 0.0mm, Lato 2: 0.0mm  |   |     | broad                 |  |
|                          | 3.                                                   | Posizione di stampa Y        | Lato 1: 0.0mm, Lato 2: 0.0mm  |   |     |                       |  |
|                          | 4.                                                   | X% - Larghezza ingrandimento | Lato 1: 0.000%,Lato 2: 0.000% |   |     |                       |  |
|                          | 5.                                                   | Y% - Lunghezza ingrandimento | Lato 1: 0.000%,Lato 2: 0.000% |   |     |                       |  |
|                          | 6.                                                   | Perpendicolarità             | Lato 1: 0.0mm, Lato 2: 0.0mm  | • | 🖌 🖉 | Cambia<br>mpostazioni |  |

- 4. Selezionare Cambia impostazioni.
- 5. Modificare il nome nel modo desiderato e selezionare Salva.
- 6. Selezionare Stampa di prova per eseguire una stampa di prova e verificare la registrazione.

#### Apportare modifiche agli altri elementi

Per apportare altre modifiche alla registrazione, consultare la procedura di registrazione allineamento nella Guida all'amministrazione del sistema.

Possono essere modificate le seguenti voci:

- Voce 2: X Print Position (Posizione di stampa X): Registra l'allineamento di posizione dell'asse X.
- Voce 3: Y Print Position (Posizione di stampa Y): Registra l'allineamento di posizione dell'asse Y.
- Voce 4: X%- Magnification Width (X% Larghezza ingrandimento): Registra R/I 100% effettivo dell'asse X.
- Voce 5: Y%- Magnification Length (Y% Lunghezza ingrandimento): Registra R/I 100% effettivo dell'asse X.
- Voce 6: Perpendicularity (Perpendicolarità): Registra l'effetto trapezoidale sull'immagine.
- Voce 7: Skew (Obliquità): Registra la posizione dell'immagine rispetto al foglio.
- 7. Selezionare Stampa di prova per eseguire una stampa di prova e verificare la regolazione. Se la stampa richiede diverse registrazioni, ripetere i passaggi in Esecuzione della registrazione dell'allineamento automatica a p. 5-1.
- 8. Uscire dal modo Strumenti.

### Eliminare un Tipo

1. Nella schermata Impostazione tipo di registraz. allineamento, selezionare il tipo che si desidera eliminare.

#### Nota

Se la macchina non è in modo Strumenti, ripetere i passaggi da 1 a 9 a p. 5-1.

| Se | lezionare un elemento, quindi Can | 🖀 Amministratore          |   |                        |
|----|-----------------------------------|---------------------------|---|------------------------|
| 8  | 🕻 Impostazione tipo di regi       | Chiudi                    |   |                        |
|    | Elementi                          | Valore corrente           |   |                        |
|    | 1. Tipo 1                         | Tray-1 Xerox 4200 Tabloid |   | Cancella               |
|    | 2. Tipo 2                         | <disponib.></disponib.>   |   |                        |
|    | 3. Тіро 3                         | <disponib.></disponib.>   |   |                        |
|    | 4. Tipo 4                         | <disponib.></disponib.>   |   |                        |
|    | 5. Tipo 5                         | <disponib.></disponib.>   |   |                        |
|    | 6. Тіро б                         | <disponib.></disponib.>   | • | Cambia<br>impostazioni |

2. Selezionare Cancella.

| s                                                  | Selezionare un ele | 🖀 Amministratore          |   |                        |  |  |  |
|----------------------------------------------------|--------------------|---------------------------|---|------------------------|--|--|--|
| 🔀 Impostazione tipo di registraz. allineamento 🖌 🖌 |                    |                           |   |                        |  |  |  |
|                                                    | Elementi           | Valore corrente           |   |                        |  |  |  |
|                                                    | 1. Tipo 1          | Tray-1 Xerox 4200 Tabloid | * | Cancella               |  |  |  |
|                                                    | 2. Tipo 2          | <disponib.></disponib.>   |   |                        |  |  |  |
|                                                    | 3. Tipo 3          | <disponib.></disponib.>   |   |                        |  |  |  |
|                                                    | 4. Tipo 4          | <disponib.></disponib.>   |   |                        |  |  |  |
|                                                    | 5. Tipo 5          | <disponib.></disponib.>   |   |                        |  |  |  |
|                                                    | 6. Tipo 6          | <disponib.></disponib.>   | V | Cambia<br>impostazioni |  |  |  |

#### Nota

Può essere eliminato solo un Tipo alla volta.

3. Uscire dal modo Strumenti.

Utilizzare la funzione Registrazione uniformità della densità per correggere la qualità delle immagini sulle stampe quando la qualità non è coerente per l'intera stampa, ad esempio l'immagine è più chiara o più scura su un lato della stampa rispetto all'altro.

Attraverso l'utilizzo dello strumento SIQA (regolazione di qualità immagine semplice), è possibile eseguire registrazioni in modo facile e rapido per correggere i problemi di qualità delle immagini.

La procedura richiede l'installazione dell'applicazione SIQA su un PC con Windows®.

#### Note

- Se il server di stampa è un PC basato su Windows, è possibile installarvi l'applicazione SIQA, altrimenti è necessario un PC di terze parti. Per ulteriori informazioni, contattare il centro assistenza clienti.
- Prendere nota dell'indirizzo IP. Sarà utilizzato in seguito nella procedura.
- 1. Sulla macchina, selezionare Ospite.

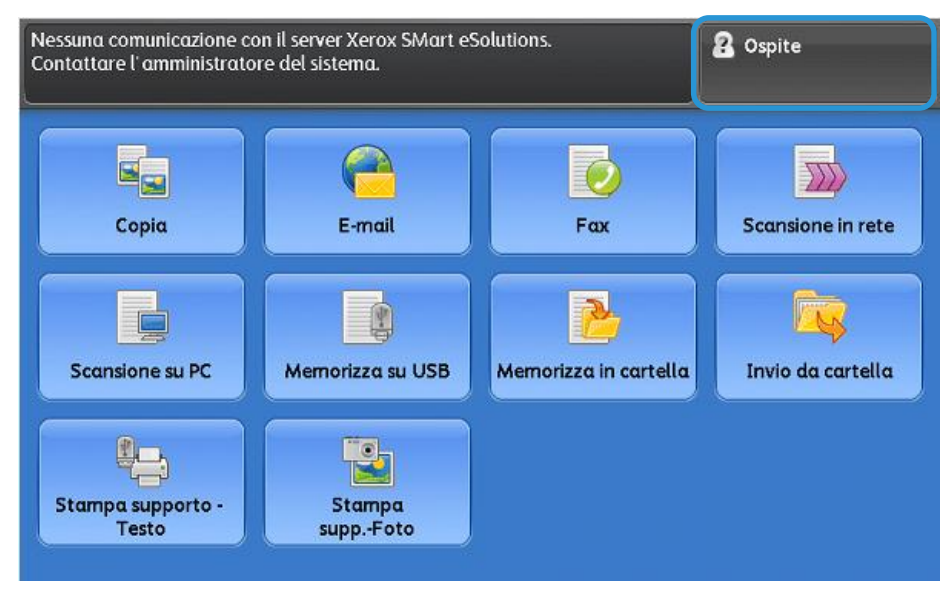

2. Nella schermata di accesso all'amministrazione del sistema, digitare admin come ID di accesso di amministratore e selezionare Avanti.

| Accesso come am       | ninistratore di sistema | 🔀 Annulla | Invio 🥜           |
|-----------------------|-------------------------|-----------|-------------------|
| ) accesso ammin.: adm | in                      | Avanti    | Cancello<br>testo |
| 1 2 3                 | 4 5 6 7                 | 8 9 0 -   | Backspace         |
| \ q w                 | ertyu                   | iop       |                   |
| as                    | d f g h                 | j k l     | •                 |
| MAIUSC Z              | x c v b n               |           | / MAIUSC          |

3. Immettere 1111 come password e selezionare Invio.

| Digitare un codi | e.         |       |        |        |       |    |     |       | 20      | spite             |
|------------------|------------|-------|--------|--------|-------|----|-----|-------|---------|-------------------|
| 🕗 Accesso d      | :ome a     | nmini | strata | ore di | siste | mα |     | 🞇 Ann | ulla    | 🤣 Invio           |
| Codice di acc    | esso: **** |       |        |        |       |    |     |       |         | Cancella<br>testo |
| •                | 2          | 3 4   | 4 5    |        | 6     | 7  | 8 9 | 0     | $\cdot$ | Backspace         |
| \q               | w          | e     | r      | t      | У     | u  | Li  | o p   | 1       |                   |
|                  | α          | sc    | f      |        | g   I | h  | jk  | [ I ] | ;       | • @               |
| MAIUSC           | z          | x     | c      | v      | b     | n  | m   | , .   | 1       | MAIUSC            |
| Altri car        | atteri     |       | Spazio |        |       | •  |     |       | .com    |                   |

4. Premere il pulsante Machine Status (Stato macchina) sull'interfaccia utente della stampante.

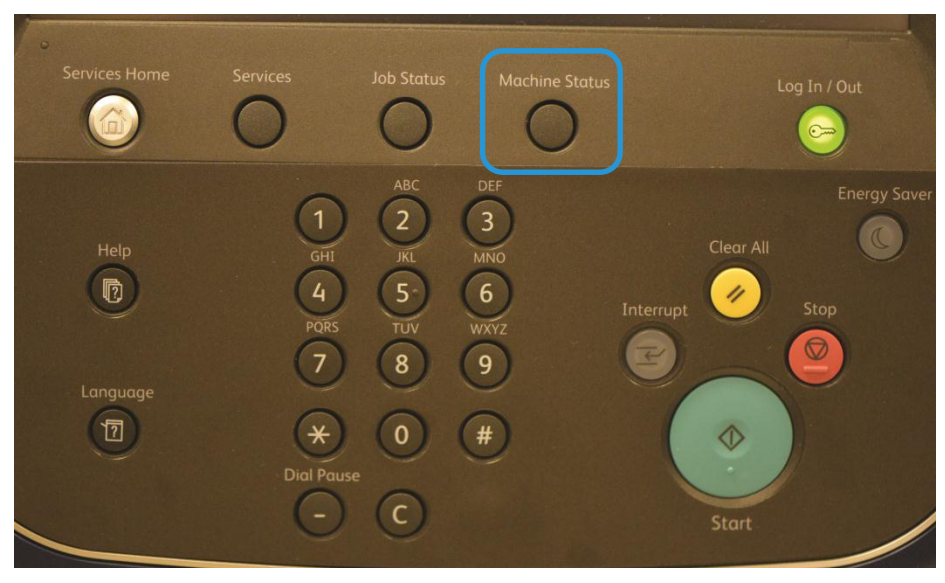

5. Nella schermata di amministrazione, selezionare la scheda Strumenti.

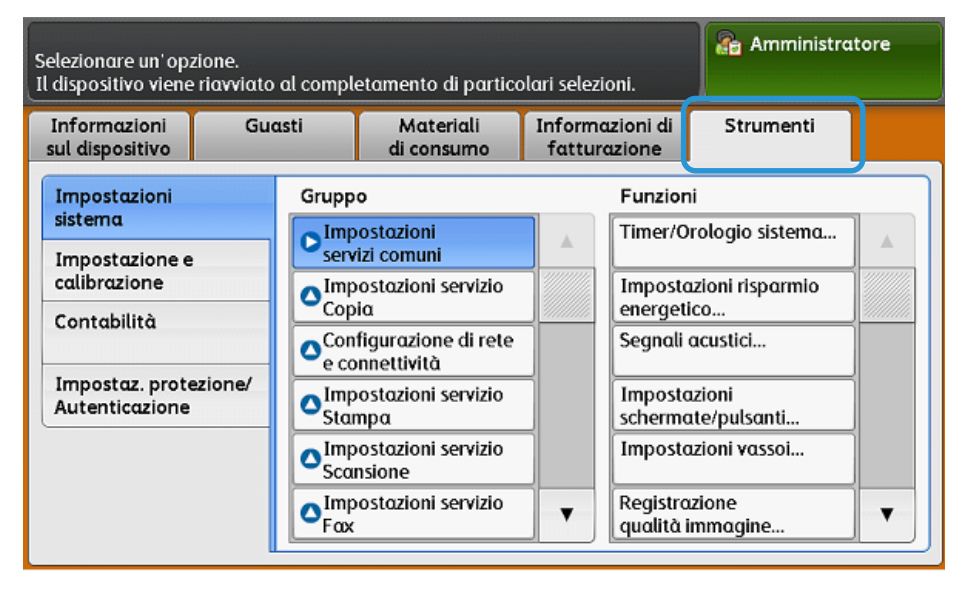

6. Scorrere verso il basso il contenuto del gruppo Funzioni e selezionare Manutenzione.

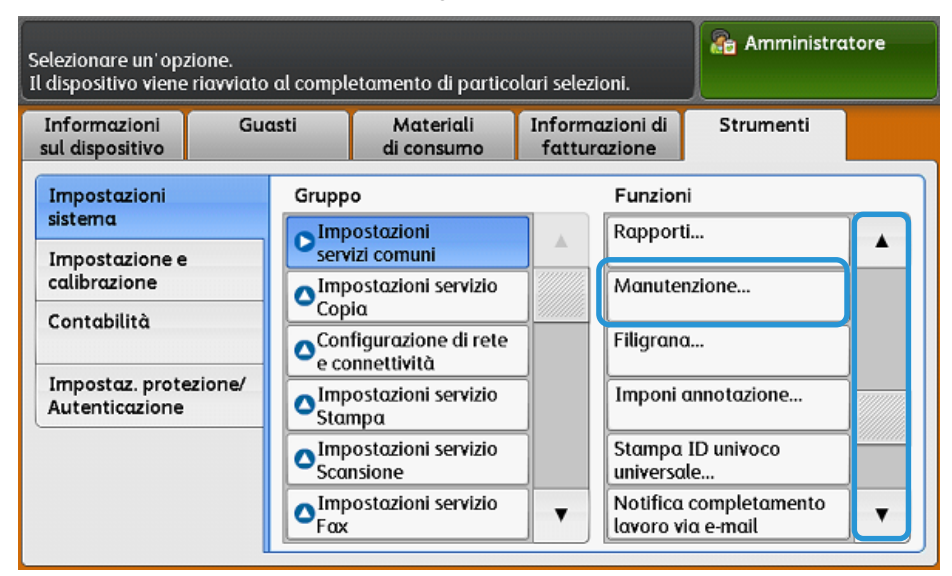

7. Nella schermata Manutenzione, toccare il pulsante di scorrimento verso il basso per visualizzare la pagina 2.

|                                          |                          | Ammi                             | inistratore            |
|------------------------------------------|--------------------------|----------------------------------|------------------------|
| Manutenzione                             |                          |                                  | Chiudi                 |
| Pagina iniziale<br>configurazione rapida |                          | Codice di atti<br>materiali di c | ivazione dei<br>onsumo |
| Modo impressioni<br>fatturate            | Inizializza disco rigido | Opzioni softw                    | ware                   |
| Chiave USB                               | Lettura/Scrittura NVM    |                                  | 2                      |

8. Selezionare Registrazione uniformità densità.

|                                     | 🔏 Amministratore           |
|-------------------------------------|----------------------------|
| Manutenzione                        | Chiudi                     |
| Test automatico<br>di accensione    | Registrazione allineamento |
| Registrazione uniformità<br>densità |                            |
| Registra trasferimento<br>immagine  |                            |

1. Nella schermata Registrazione uniformità densità, selezionare Processo semiautomatico tramite lo scanner.

|                                      |                                       | Amministratore |
|--------------------------------------|---------------------------------------|----------------|
| 🔀 Impostazione registrazio           | one allineamento                      | Chiudi         |
| Registrazione<br>allineamento autom. | Registrazione<br>allineamento manuale | )              |
|                                      |                                       |                |

Nota

Se viene visualizzato "Invalid operation" (Operazione non valida), significa che la cartella SYSTEM-IQ-AUTO non è stata creata durante l'installazione di SIQA. Ripetere i passaggi che vanno da 4 a 6 alle p. 2-10.

2. Selezionare Paper Supply (Vassoio carta).

| Il diagramma di calibrazione viene stampato.<br>Selezionare il formato carta e premere Stampa. | http://www.inistratore |
|------------------------------------------------------------------------------------------------|------------------------|
| 🔀 Processo semiautomatico tramite lo scanner                                                   | Chiudi                 |
| Alimentazione<br>carta<br>Vassoio 1<br>A4 D<br>Standard                                        | Stampa                 |
|                                                                                                | Stampa                 |

3. Selezionare un vassoio utilizzato con frequenza e caricato con carta di formato A3 o Tabloid (11x17 pollici) e selezionare Save (Salva).

|                             |        |           |         |       | 🛃 Admin        |  |  |
|-----------------------------|--------|-----------|---------|-------|----------------|--|--|
| 🔀 Paper Supply 🔉 🕅 🐼 Cancel |        |           |         |       |                |  |  |
| Tray                        | % Full | Size      | Туре    | Color | Size Detection |  |  |
| 1                           | 25%    | 11 x 17"  | Plain   | White | Auto Detect    |  |  |
| 2                           | 25%    | 11 x 17"  | Plain   | White | Auto Detect    |  |  |
| 3                           | 50%    | 8.5 x 11" | 🗌 Plain | White | Auto Detect    |  |  |
| 4                           | 0%     | 8.5 x 11" | 🗌 Plain | White | Auto Detect    |  |  |
| 51                          | -      | 8.5 x 11" | Plain   | White | -              |  |  |

#### Note

- Questa registrazione deve essere eseguita utilizzando solo carta di formato A3 o Tabloid (11x17 pollici).
- È possibile creare un solo profilo che verrà utilizzato per tutti i vassoi carta, per cui si consiglia di utilizzare il vassoio carta utilizzato con più frequenza per questa registrazione.

4. Selezionare Print (Stampa) per produrre le stampe di modelli di prova.

| Il diagramma di calibraz<br>Selezionare il formato ca     | Amministratore |        |  |  |  |  |  |
|-----------------------------------------------------------|----------------|--------|--|--|--|--|--|
| 🔀 Processo semiautomatico tramite lo scanner 🛛 🖌 🗸 Chiudi |                |        |  |  |  |  |  |
| Alimentazione<br>carta<br>Vassoio 1<br>A4 D<br>Standard   |                | Stampa |  |  |  |  |  |

Vengono stampati due modelli di prova.

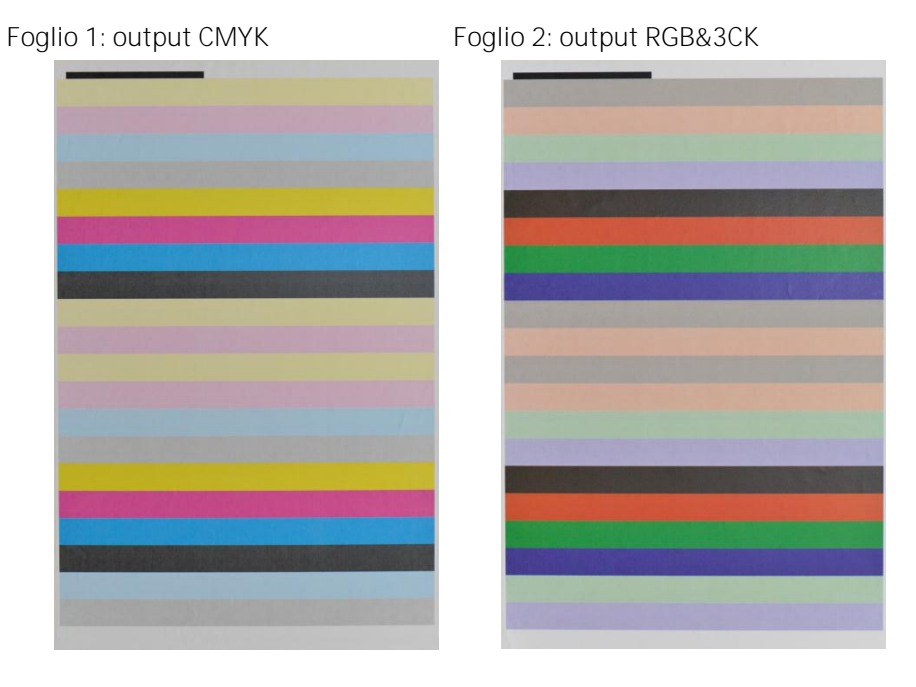

5. Posizionare il foglio CMYK sulla lastra di esposizione seguendo le istruzioni della schermata e selezionare Scan (Scansione).

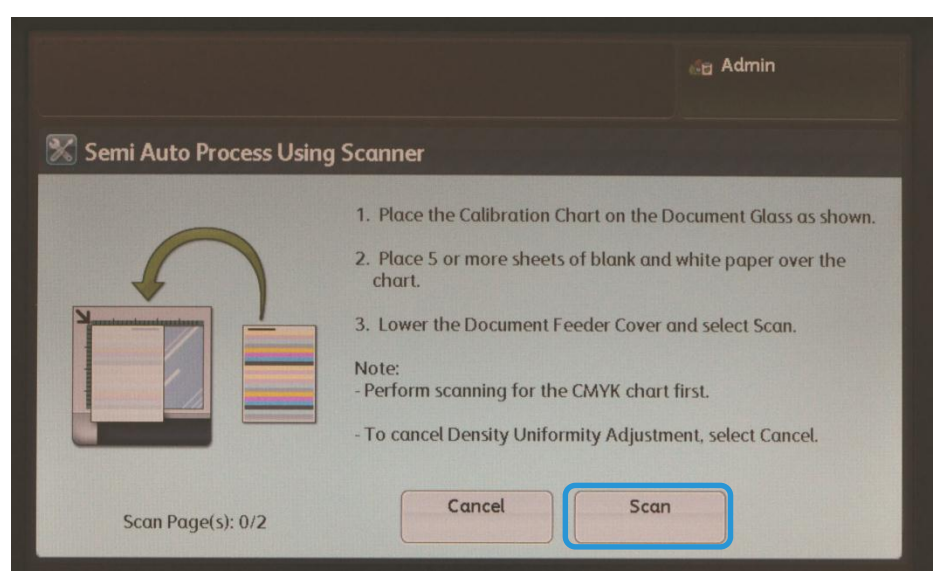

- 6. Posizionare il foglio RGB&3CK sulla lastra di esposizione seguendo le istruzioni sull'interfaccia utente e selezionare Scan (Scansione).
- 7. Seguire le istruzioni visualizzate sullo schermo e selezionare Confirm (Conferma).

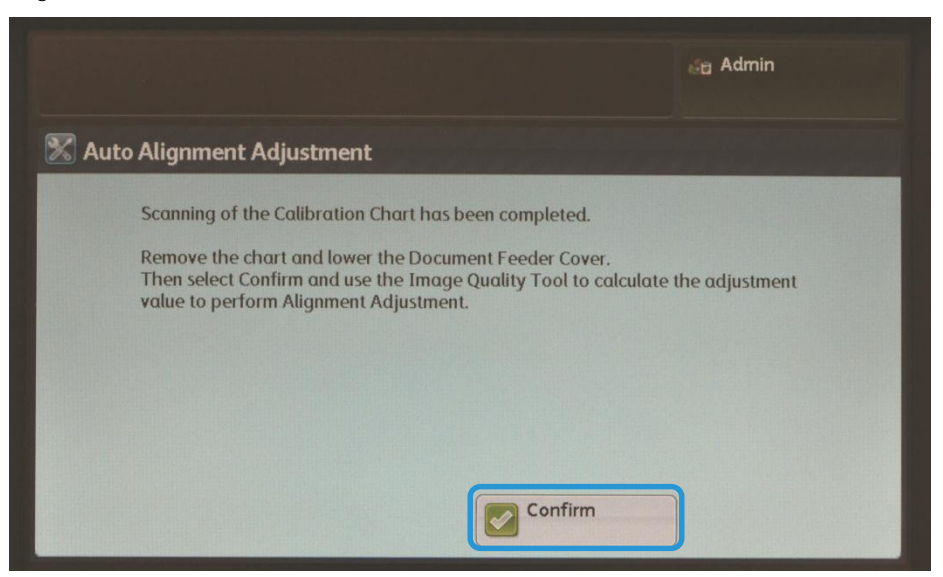

8. Accedere al PC in cui è stato installato SIQA e fare doppio clic sul collegamento creato (vedere p. 2-6) per aprire l'applicazione dello strumento SIQA.

Nota

Qualora non fosse possibile aprire l'applicazione SIQA, consultare il capitolo Risoluzione dei problemi nella Guida all'amministrazione del sistema.

9. Immettere admin come ID dell'operatore chiave e selezionare OK.

| Input_Key_Operator_ID  |       |  |
|------------------------|-------|--|
| Rey Operator ID:       | admin |  |
| Input Administrator ID |       |  |
| ]                      | ОК    |  |

Viene visualizzata la schermata della regolazione di qualità immagine semplice.

10. Selezionare Density Uniformity Adjustment (Registrazione uniformità della densità) dal menu Image Quality Adjustment (Registrazione qualità immagine), quindi selezionare Start (Avvia).

| E Simple Image Quality Adjustment                          |                                       |
|------------------------------------------------------------|---------------------------------------|
|                                                            | xerox 🔊                               |
| Image Quality Adjustment:<br>Density Uniformity Adjustment |                                       |
| Start                                                      |                                       |
| Select the type of Image Quality Adjustme                  | ent and press [Start].                |
| About                                                      | twork Settings Advanced Settings Exit |

11. Nella finestra Input Address (Inserisci indirizzo), confermare o immettere l'indirizzo IP della macchina, quindi fare clic su OK.

Nota

Se viene visualizzata la finestra Open File - Security Warning (Apri file - Avviso di sicurezza), fare clic su Run (Esegui).

| Open File                                                                                                    | - Security Warning |  |  |  |  |
|----------------------------------------------------------------------------------------------------|--------------------|--|--|--|--|
| The publisher could not be verified. Are you sure you want to<br>run this software?                                                                                                    |                    |  |  |  |  |
| Name: C:\SIQA_InProgressBar.exe<br>Publisher: Unknown Publisher                                                                                                    |                    |  |  |  |  |
|                                                                                                    |                    |  |  |  |  |
| From: C:\SIQA\SIQA_InProgressBar.exe                                                                                                    |                    |  |  |  |  |
|                                                                                                    | <u>R</u> un Cancel |  |  |  |  |
| ✓ Always ask before opening this file                                                                                                    |                    |  |  |  |  |
| This file does not have a valid digital signature that verifies its<br>publisher. You should only run software from publishers you trust.<br><u>How can I decide what software to run?</u> |                    |  |  |  |  |

12. Selezionare Yes (Si) per salvare i valori della registrazione.

L'applicazione SIQA accede e legge i dati dell'immagine acquisita dalla cartella della stampante/mailbox, analizza i dati e calcola in maniera automatica i valori della registrazione.

| lect                                                          | X |
|---------------------------------------------------------------|---|
|                                                               |   |
| Do you want to save the new adjustment values to the machine? | * |
| Yes No                                                        |   |

Viene visualizzata una schermata con indicatore di avanzamento.

13. Controllare le informazioni visualizzate nella schermata Correction\_Result (Risultato correzione).

Tale schermata viene visualizzata dopo il completamento dei processi di analisi e calcolo. Le informazioni di Correction\_Result (Risultato correzione) visualizzano i possibili miglioramenti per correggere la variazione della densità dall'interno all'esterno.

| B Correction_Result                                                      | X                                         |
|--------------------------------------------------------------------------|-------------------------------------------|
| Average Color Difference                                                 | Maximum Color Difference                  |
|                                                                          |                                           |
| Estimated Improvement                                                    | Estimated Improvement                     |
| 19%                                                                      | 45%                                       |
| Maximum Color Difference and Average C<br>Density Uniformity Adjustment. | olor Difference have improved using the A |
|                                                                          | Close                                     |

14. Selezionare Details (Dettagli).

Nella schermata Correction\_Parameters (Parametri correzione) vengono visualizzate le specifiche della registrazione.

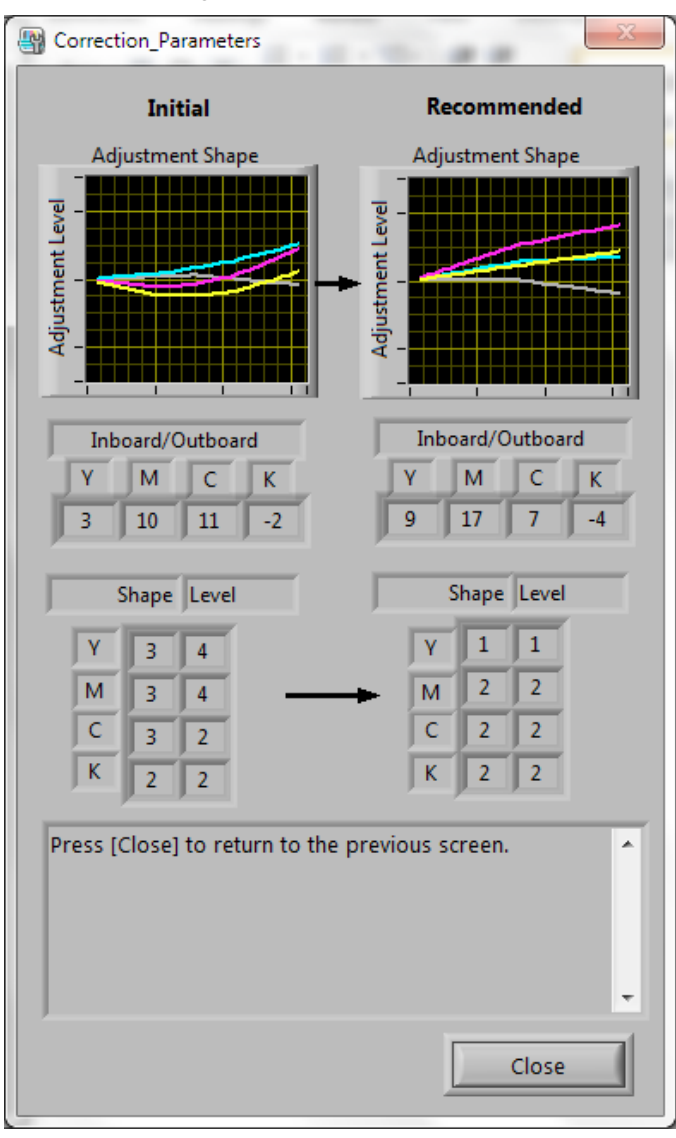

15. Selezionare Close (Chiudi) due volte per uscire dalle finestre Correction\_Parameters (Parametri correzione) e Correction\_Result (Risultato correzione).

16. Selezionare Yes (Si) per salvare i valori della registrazione.

| Select                                                        | X |
|---------------------------------------------------------------|---|
|                                                               |   |
| Do you want to save the new adjustment values to the machine? | - |
| J                                                             | - |
| Yes No                                                        |   |

Viene visualizzata una schermata di avanzamento.

#### Nota importante

Non spegnere la macchina durante il salvataggio dei valori di registrazione.

17. Al termine, selezionare OK per uscire dall'applicazione SIQA.

| 📒 Mes | age                                     | X  |
|-------|-----------------------------------------|----|
|       |                                         |    |
| Adju  | stment has been successfully completed. | ^  |
|       |                                         |    |
|       |                                         |    |
|       |                                         |    |
|       |                                         |    |
|       |                                         |    |
|       |                                         |    |
|       | G                                       |    |
|       |                                         | ок |

Nota

Se l'uniformità della densità non è accettabile, è possibile migliorarla ulteriormente ripetendo la procedura di prova (passaggi da 1 a 17) fino a tre volte.

## Disinstallazione dello strumento SIQA

# Disinstallazione dello strumento SIQA tramite Windows<sup>®</sup> Vista/7

1. Nel menu Start di Windows, selezionare Pannello di controllo.

| Attività iniziali                     |                          |  |  |
|---------------------------------------|--------------------------|--|--|
| Connessione Desktop remoto            |                          |  |  |
| Connetti ad un proiettore             | Admin                    |  |  |
| Cicky Notes                           | Documenti                |  |  |
|                                       | Immagini                 |  |  |
|                                       | Musica                   |  |  |
| Calcolatrice                          | Computer                 |  |  |
| 🔊 Paint                               |                          |  |  |
| 4                                     | Pannello di controllo    |  |  |
| XPS Viewer                            | Dispositivi e stampanti  |  |  |
| Fax e scanner di Windows              | Programmi predefiniti    |  |  |
| E SIQA                                | Guida e supporto tecnico |  |  |
| <ul> <li>Tutti i programmi</li> </ul> | Sicurezza di Windows     |  |  |
| Cerca programmi e file                | Disconnetti 🕨            |  |  |
| 🌆 🛐 💽 📰                               |                          |  |  |

2. In base al modo in cui sono configurate le opzioni cartella di Windows, procedere in uno dei seguenti modi:

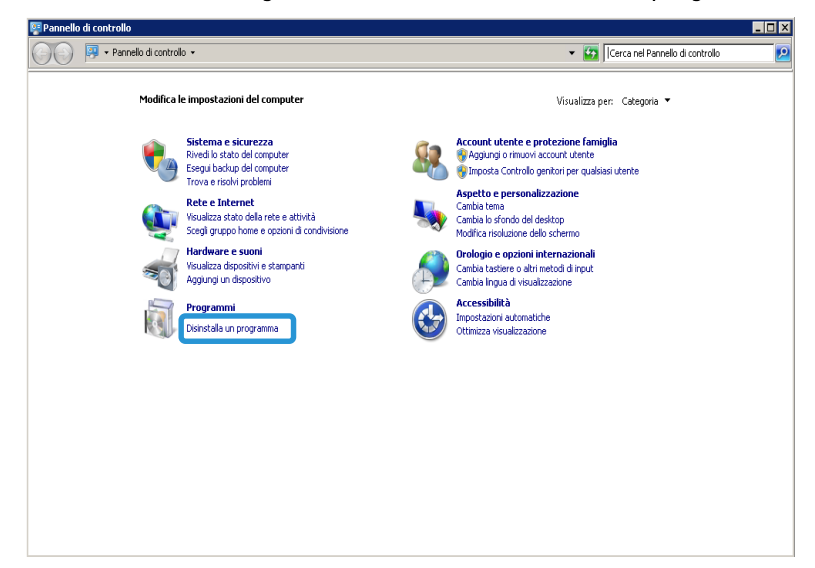

- Nella sezione Programmi, selezionare Disinstalla un programma.

- Selezionare Programmi e funzionalità.

| 🖫 Tutti gli elementi del Pannello di controllo 📃 🗖 🗙 |                                            |          |                                          |    |                              |    |                                       |
|------------------------------------------------------|--------------------------------------------|----------|------------------------------------------|----|------------------------------|----|---------------------------------------|
| 00                                                   | )⇔ 📴 ▪ Pannello di controllo ▪ Tutti gli e | slementi | del Pannello di controllo 🔹              |    |                              |    | 👻 🔯 Cerca nel Pannello di controllo 😰 |
| Modific                                              | a le impostazioni del computer             |          |                                          |    |                              |    | Visualizza per: Icone grandi 💌        |
| 8                                                    | Account utente                             |          | Attività iniziali                        | 0  | Audio                        |    | AutoPlay                              |
| *                                                    | Backup e ripristino                        |          | Barra delle applicazioni e menu<br>Start | A  | Caratteri                    | ٩  | Centro accessibilità                  |
| ų                                                    | Centro connessioni di rete e<br>condivis   | <b>N</b> | Centro operativo                         | ۲  | Centro sincronizzazione      | -  | Connessione RemoteApp e<br>desktop    |
|                                                      | Controllo genitori                         | Ą        | Crittografia unità BitLocker             | ľ  | Data e ora                   | -  | Dispositivi e stampanti               |
|                                                      | Gadget per il desktop                      | 1        | Gestione colori                          | 0  | Gestione credenziali         | ÷. | Gestione dispositivi                  |
| •                                                    | Gruppo Home                                |          | Icone area di notifica                   | Ì  | Mouse                        | R  | Opzioni cartella                      |
| Þ                                                    | Opzioni di indicizzazione                  | e        | Opzioni Internet                         | ٢  | Opzioni risparmio energia    | ۶  | Paese e lingua                        |
| K                                                    | Personalizzazione                          |          | Prestazioni del sistema                  | Ī  | Programmi e funzionalità     | ۲  | Programmi predefiniti                 |
| Ģ                                                    | Riconoscimento vocale                      | Ń        | Ripristino                               |    | Risoluzione dei problemi     | 2  | Schermo                               |
|                                                      | Sensore di posizione e altri<br>sensori    | K        | Sistema                                  | ¢. | Strumenti di amministrazione | ۹  | Tastiera                              |
| ٩                                                    | Telefono e modem                           | 3        | Windows CardSpace                        | 盟  | Windows Defender             | 1  | Windows Firewall                      |
|                                                      |                                            |          |                                          |    |                              |    | <u>•</u>                              |
Disinstallazione dello strumento SIQA

3. Individuare e selezionare Simple Image Quality Adjustment.

| 🔜 Programmi e funzionalità                                 |                                                     |                                |                           |                            |                 |
|------------------------------------------------------------|-----------------------------------------------------|--------------------------------|---------------------------|----------------------------|-----------------|
| 🕤 🖓 🖾 🔹 Pannello di control                                | o 🔹 Programmi 👻 Programmi e funzionalità            |                                | •                         | r 🔯 🛛 Cerca Programmi e fu | unzionalità 🛛 🙋 |
| Pagina iniziale Pannello di controllo                      | Disinstalla o modifica programma                    |                                |                           |                            |                 |
| Visualizza aggiornamenti installati                        | Per modificare un programma selezionarlo dall'elenc | o, quindi fare dic su Disinsta | lla, Cambia o Ripristina. |                            |                 |
| Attivazione o disattivazione delle<br>funzionalità Windows | Organizza 💌                                         |                                |                           |                            | )II 🕶 🔞         |
|                                                            | Nome +                                              | Autore                         | Install                   | imen v Versione            |                 |
|                                                            | McAfee Agent                                        | McAfee, Inc.                   | 31/10/2014                | 20.9 MB 4.5.0.1810         | 1.1             |
|                                                            | McAfee VirusScan Enterprise                         | McAfee, Inc.                   | 31/10/2014                | 21,4 MB 8.8.00000          |                 |
|                                                            | Microsoft .NET Framework 4.5.1                      | Microsoft Corporation          | 02/11/2014                | 38,8 MB 4.5.50938          |                 |
|                                                            | Microsoft Visual C++ 2008 Redistributable - x86 9   | Microsoft Corporation          | 31/10/2014                | 596 KB 9.0.30729.4148      |                 |
|                                                            | Microsoft Visual C++ 2008 Redistributable - x86 9   | Microsoft Corporation          | 02/11/2014                | 600 KB 9.0.30729.6161      |                 |
|                                                            | Simple Image Quality Adjustment                     | Fuji Xerox Co., Ltd.           | 10/09/2015                | 9,73 MB 1.0.4              |                 |
|                                                            | 泽 Software National Instruments                     | National Instruments           | 10/09/2015                |                            |                 |
|                                                            | WWware Tools                                        | VMware, Inc.                   | 08/06/2015                | 34,6 MB 9.4.10.2068191     |                 |
|                                                            |                                                     |                                |                           |                            |                 |
|                                                            |                                                     |                                |                           |                            |                 |
|                                                            |                                                     |                                |                           |                            |                 |
|                                                            |                                                     |                                |                           |                            |                 |
|                                                            |                                                     |                                |                           |                            |                 |
|                                                            |                                                     |                                |                           |                            |                 |
|                                                            |                                                     |                                |                           |                            |                 |
|                                                            |                                                     |                                |                           |                            |                 |
|                                                            |                                                     |                                |                           |                            |                 |
|                                                            |                                                     |                                |                           |                            |                 |
|                                                            |                                                     |                                |                           |                            |                 |
|                                                            |                                                     |                                |                           |                            |                 |
|                                                            | Programmi attualmente installati Dime               | nsioni totali: 126 MB          |                           |                            |                 |
|                                                            | a head and a product                                |                                |                           |                            |                 |

4. Fare clic su **Disinstalla**.

| \overline Programmi e funzionalità                                                                 |                                                     |                                  |                           |                        | _ 🗆 >  |
|----------------------------------------------------------------------------------------------------|-----------------------------------------------------|----------------------------------|---------------------------|------------------------|--------|
| 🍯 🕞 > Parnelo d controlo - Programni - Programni e funzionalità 🔹 😨 Cerca Programmi e funzionalità |                                                     |                                  |                           | nzionalità 🗾 💋         |        |
| Pagina iniziale Pannello di controllo                                                              | Disinstalla o modifica programma                    |                                  |                           |                        |        |
| Visualizza aggiornamenti installati                                                                | Per modificare un programma selezionarlo dall'eleni | co, quindi fare clic su Disinsta | lla, Cambia o Ripristina. |                        |        |
| Attivazione o disattivazione delle<br>funzionalità Windows                                         | Organizza 👻 Disinstalla                             |                                  |                           |                        | )H 🔹 🔞 |
|                                                                                                    | Nome 🔺                                              | Autore                           | 🔹 Instal 💌 Di             | men 💌 Versione         | •      |
|                                                                                                    | 🔂 McAfee Agent                                      | McAfee, Inc.                     | 31/10/2014                | 20,9 MB 4.5.0.1810     |        |
|                                                                                                    | 関 McAfee VirusScan Enterprise                       | McAfee, Inc.                     | 31/10/2014                | 21,4 MB 8.8.00000      |        |
|                                                                                                    | Microsoft .NET Framework 4.5.1                      | Microsoft Corporation            | 02/11/2014                | 38,8 MB 4.5.50938      |        |
|                                                                                                    | Microsoft Visual C++ 2008 Redistributable - x86 9   | Microsoft Corporation            | 31/10/2014                | 596 KB 9.0.30729.4148  |        |
|                                                                                                    | Microsoft Visual C++ 2008 Redistributable - x86 9   | Microsoft Corporation            | 02/11/2014                | 600 KB 9.0.30729.6161  | _      |
|                                                                                                    | Simple Image Quality Adjustment                     | Fuji Xerox Co., Ltd.             | 10/09/2015                | 9,73 MB 1.0.4          |        |
|                                                                                                    | Y Software National Instruments                     | National Instruments             | 10/09/2015                |                        |        |
|                                                                                                    | VMware Tools                                        | VMware, Inc.                     | 08/06/2015                | 34,6 MB 9.4.10.2068191 |        |
|                                                                                                    |                                                     |                                  |                           |                        |        |
|                                                                                                    |                                                     |                                  |                           |                        |        |
|                                                                                                    |                                                     |                                  |                           |                        |        |
|                                                                                                    |                                                     |                                  |                           |                        |        |
|                                                                                                    |                                                     |                                  |                           |                        |        |
|                                                                                                    |                                                     |                                  |                           |                        |        |
|                                                                                                    |                                                     |                                  |                           |                        |        |
|                                                                                                    |                                                     |                                  |                           |                        |        |
|                                                                                                    |                                                     |                                  |                           |                        |        |
|                                                                                                    |                                                     |                                  |                           |                        |        |
|                                                                                                    |                                                     |                                  |                           |                        |        |
|                                                                                                    |                                                     |                                  |                           |                        |        |
|                                                                                                    |                                                     |                                  |                           |                        |        |
|                                                                                                    | Fuji Xerox Co., Ltd. Versione: 1.0.4                |                                  |                           |                        |        |
|                                                                                                    | Dimensione: 9,73                                    | M8                               |                           |                        |        |
|                                                                                                    |                                                     |                                  |                           |                        |        |

5. Sulla schermata Programmi e funzionalità, fare clic su Si.

| Programmi e funzionalità                            |          |  |  |
|-----------------------------------------------------|----------|--|--|
| Disinstallare Simple Image Quality Adjustment?      |          |  |  |
| 🔲 Non mostrare questa finestra di dialogo in futuro | <u>s</u> |  |  |

Viene visualizzata la schermata Windows Installer.

| Windows Installer                     |         |
|---------------------------------------|---------|
| Preparazione della rimozione in corso |         |
|                                       | Annulla |

6. Nella schermata User Account Control (Controllo account utente), fare clic su **Yes** (Si) per completare la disinstallazione.

| 🕜 User | Account Control                                                                                                    |                                                  |  |
|--------|----------------------------------------------------------------------------------------------------|--------------------------------------------------|--|
| ٢      | Do you want to allow the following program from an<br>unknown publisher to make changes to this computer?               |                                                  |  |
|        | Program name: C:\Windows\Installer\619b15d.msi<br>Publisher: <b>Unknown</b><br>File origin: Hard drive on this computer |                                                  |  |
| 🕑 si   | how details                                                                                                    | Yes No<br>Change when these notifications appear |  |
|        |                                                                                                    | energe men dese nouncations oppen                |  |

# Disinstallazione dello strumento SIQA tramite Windows<sup>®</sup> 8.1

- 1. Aprire il Pannello di controllo.
  - a. Fare clic con il pulsante destro del mouse in un punto qualsiasi dello sfondo della schermata Start.

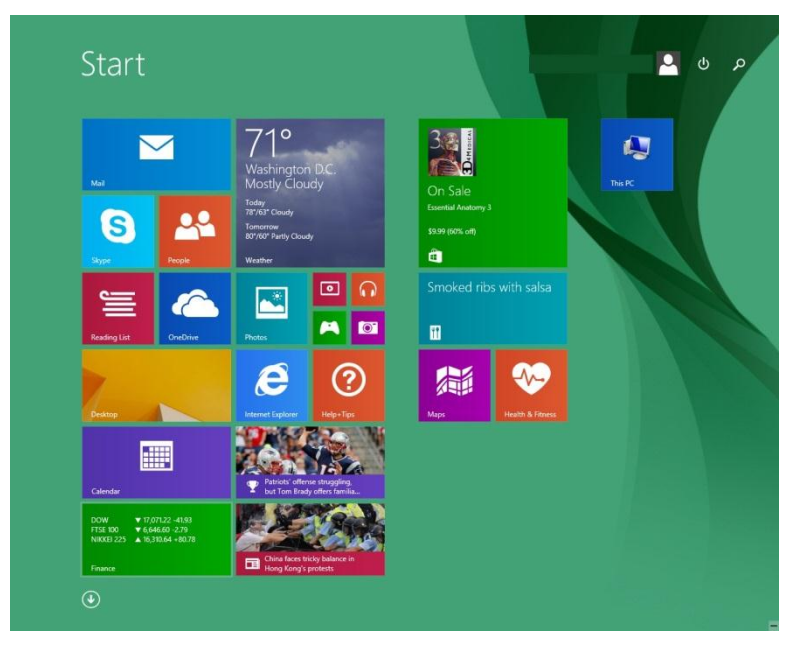

b. Selezionare l'icona **Tutte le app** visualizzata nell'angolo in basso a destra della schermata.

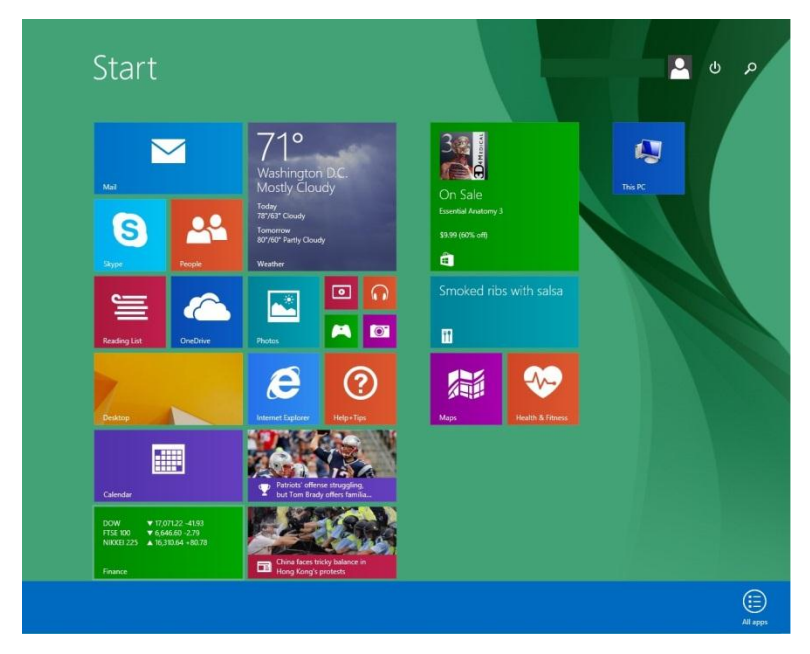

Viene visualizzata la schermata delle app.

| А                  |                   | 1 1 <u>1 1</u> 1 1 1 1 1 1 1 | EPSON             |
|--------------------|-------------------|------------------------------|-------------------|
| Alarms             | Internet Explorer | Reading List                 | EPSON Scan        |
|                    | м                 |                              | EPSON Scan        |
| Calculator         | Mai               | Scan                         |                   |
| Calendar           | Maps              | S Skype                      | Microsoft Of      |
| Camera             | Music             | Sound Recorder               | Microsoft Off     |
| D                  |                   | Sports                       | Microsoft Of      |
| Desktop            | News              | Store                        | Microsoft Of      |
|                    | 0                 |                              | Microsoft Of      |
| Finance            | CneDrive          | Travel                       | Con Microsoft Off |
| Food & Drink       |                   |                              | Microsoft Of      |
|                    | PC settings       | Video                        | Microsoft Off     |
| Games              | People            |                              |                   |
|                    | Photos            | Weather                      | Calculator        |
| 🥺 Health & Fitness |                   |                              | Character Ma      |
| Help+Tips          | Reader            |                              | Math Input P      |

c. Scorrere verso destra nella schermata delle app per individuare la sezione Windows System.

| Apps <sub>b</sub>                |                           |                            |                            |
|----------------------------------|---------------------------|----------------------------|----------------------------|
| SON                              |                           |                            | X-Rite                     |
| S EPSON Scan                     | Notepad                   | On-Screen Keyboard         | Density Checker 2.0        |
| EPSON Scan Settings              | og Paint                  | Windows Speech Recognition | Density Checker User Guide |
| icrosoft Office                  | Remote Desktop Connection |                            |                            |
| Microsoft Office 2007 Language   | Snipping Tool             | Command Prompt             |                            |
| Microsoft Office Access 2007     | Sound Recorder            | Control Panel              |                            |
| Microsoft Office Diagnostics     | Steps Recorder            | Default Programs           |                            |
| Microsoft Office Excel 2007      | Sticky Notes              | File Explorer              |                            |
| Microsoft Office Picture Manager | Windows Fax and Scan      | Help and Support           |                            |
| Microsoft Office PowerPoint 2007 | Windows Journal           | E Run                      |                            |
| Microsoft Office Publisher 2007  | Windows Media Player      | Task Manager               |                            |
| Microsoft Office Word 2007       | WordPad                   | This PC                    |                            |
| indows Accessories               | XPS Viewer                | Windows Defender           |                            |
| Calculator                       |                           | Windows Easy Transfer      |                            |
| D Character Map                  | Magnifier                 | Windows PowerShell         |                            |
| Math Input Panel                 | Narrator                  |                            |                            |
| $\odot$                          |                           |                            |                            |

d. Selezionare Control Panel (Pannello di controllo).

Disinstallazione dello strumento SIQA

2. Selezionare **Programs and Features** (Programmi e funzionalità) o **Uninstall a program** (Disinstalla un programma) dalla sezione Programs (Programmi).

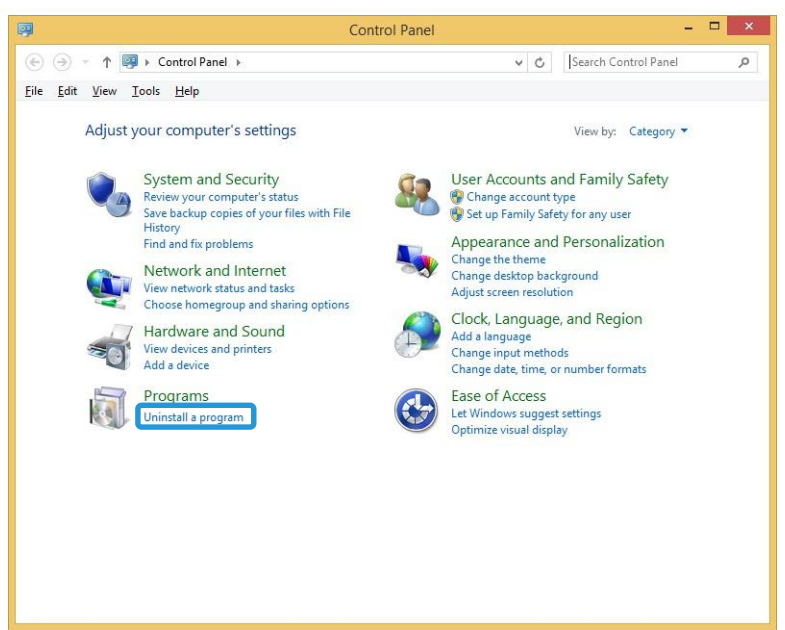

3. Individuare e selezionare Simple Image Quality Adjustment.

|                                              | Programs and Features                                                                                                    |                                                                                                    | - 🗆 ×                                                                                                    |
|----------------------------------------------|----------------------------------------------------------------------------------------------------|----------------------------------------------------------------------------------------------------|----------------------------------------------------------------------------------------------------|
| € 🦻 ▾ ↑ 🛃 ኑ Control                          | Panel + Programs + Programs and Features                                                                                                    | 🗸 🖒 Search Programs a                                                                                                    | nd Features 🔎                                                                                                    |
| <u>File Edit View Tools H</u> elp            |                                                                                                    |                                                                                                    |                                                                                                    |
| Control Panel Home<br>View installed updates | Uninstall or change a program<br>To uninstall a program, select it from the list a                                                                                                    | and then click Uninstall, Change, or Reg                                                                                                    | pair.                                                                                                    |
| off                                          | Organize 🔻                                                                                                    |                                                                                                    | 8= • 🔞                                                                                                    |
|                                              | Name                                                                                                    | Publisher                                                                                                    | Installed On                                                                                                    |
|                                              | 2007 Microsoft Office system 2007 Microsoft Office system 2007 Microsoft Office system 2007 Participation 2007 Participation 2007 Part | Microsoft Corporation<br>X-Rite<br>Xerox<br>National Instruments<br>NVIDIA Corporation<br>NVIDIA Corporation<br>NVIDIA Corporation<br>NVIDIA Corporation | 6/27/2014<br>7/21/2014<br>6/26/2014<br>9/29/2014<br>9/27/2014<br>9/27/2014<br>9/27/2014<br>9/27/2014<br>9/27/2014 |
|                                              | Currently installed programs Tot:<br>10 programs installed                                                                                                    | al size: 81.3 MB                                                                                                    | \$72572014                                                                                                    |

4. Fare clic su Uninstall (Disinstalla).

|                                                          | Programs and Features                                                                                                    |                                                                                  |                                                                                                    | - 🗆 ×                                                                                                |
|----------------------------------------------------------|----------------------------------------------------------------------------------------------------|----------------------------------------------------------------------------------|----------------------------------------------------------------------------------------------------|----------------------------------------------------------------------------------------------------|
| 🛞 ⋺ ▾ ↑ 🛃 ▸ Contro                                       | I Panel → Programs → Programs and Features                                                                                                    | ~ ¢                                                                              | Search Programs                                                                                                    | and Features 🔎                                                                                       |
| <u>File E</u> dit <u>V</u> iew <u>T</u> ools <u>H</u> el | p                                                                                                    |                                                                                  |                                                                                                    |                                                                                                    |
| Control Panel Home                                       | Uninstall or change a program                                                                                                    | and the second second                                                            |                                                                                                    |                                                                                                    |
| Turn Windows features on or off                          | Organize 👻 Uninstall                                                                                                    | la then click on                                                                 | nstan, change, or Ke                                                                                                    | pan.<br>III 🕶 🔞                                                                                      |
|                                                          | Name                                                                                                    | Publish                                                                          | er                                                                                                    | Installed O                                                                                          |
|                                                          | Control Control Contr | Microso<br>X-Rite<br>Nationa<br>NVIDIA<br>NVIDIA<br>NVIDIA<br>NVIDIA<br>Fuji Xer | off Corporation<br>Instruments<br>Corporation<br>Corporation<br>Corporation<br>Corporation<br>corporation<br>cox Co., Ltd. | 6/27/2014<br>7/21/2014<br>6/26/2014<br>7/11/2014<br>9/27/2014<br>9/27/2014<br>9/27/2014<br>9/27/2014 |
|                                                          | Currently installed programs Total<br>10 programs installed                                                                                                    | size: 81.3 MB                                                                    | _                                                                                                    | đ                                                                                                    |

5. Sulla schermata Programs and Features (Programmi e funzionalità), fare clic su Yes (Sì).

| Programs and Features                           | ;                      |
|-------------------------------------------------|------------------------|
| Are you sure you want to uninstall Simple Imag  | ge Quality Adjustment? |
| □ In the future, do not show me this dialog box | Yes <u>N</u> o         |

6. Nella schermata User Account Control (Controllo account utente), fare clic su **Yes** (Si) per completare la disinstallazione.

| 🛞 User Account Control                      |                                                                                                    |  |  |
|---------------------------------------------|----------------------------------------------------------------------------------------------------|--|--|
| Do you want<br>unknown pul                  | Do you want to allow the following program from an unknown publisher to make changes to this computer?                  |  |  |
| Program name:<br>Publisher:<br>File origin: | Program name: C:\Windows\Installer\619b15d.msi<br>Publisher: <b>Unknown</b><br>File origin: Hard drive on this computer |  |  |
| Show details                                | Yes No<br>Change when these notifications appear                                                                        |  |  |

#### Risoluzione dei problemi

#### La connessione tra SIQA e la macchina si è interrotta

Quando la connessione tra lo strumento SIQA e la stampante si interrompe, premere due volte il pulsante C sull'interfaccia utente, quindi Confirm (Conferma) per ripristinare la connessione.

Se la connessione non viene ripristinata, procedere in uno dei seguenti modi:

- Aprire il prompt dei comandi in Windows e digitare Ping xxx.xxx.xxx (indirizzo IP della macchina).
- Andare sul menu Start e digitare Ping xxx.xxx.xxx (indirizzo IP della macchina) nella casella di ricerca, quindi premere il tasto Invio.

La presenza di una risposta indica che la comunicazione tra il PC e la macchina è stata stabilita e viene visualizzata la seguente schermata.

| - | Simple Image Quality Adjustment                                |
|---|----------------------------------------------------------------|
|   | xerox 🔊                                                        |
|   | Image Quality Adjustment:<br>Not Selected                      |
|   |                                                                |
|   |                                                                |
|   | Select the type of Image Quality Adjustment and press [Start]. |
|   | About Network Settings Advanced Settings                       |

#### La connessione tra SIQA e la macchina non è riuscita

Se la connessione tra la stampante e il PC non ha avuto successo, seguire i successivi passaggi.

1. Fare clic su OK quando appare la schermata dei messaggi.

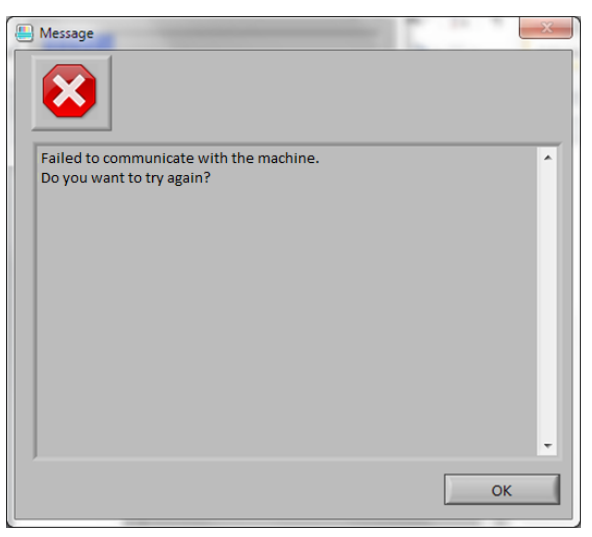

2. Selezionare Network Settings (Impostazioni di rete).

| E Simple Image Quality Adjustment         |                                 |
|-------------------------------------------|---------------------------------|
|                                           | xerox 🔊                         |
|                                           |                                 |
|                                           |                                 |
|                                           |                                 |
|                                           |                                 |
| Unable to establish communication with th | e machine.                      |
| Press [Network Settings] to change netwo  | rk settings.                    |
| About                                     | work Settings Advanced Settings |
|                                           | Exit                            |

3. Immettere la password di amministratore 1111 (predefinita) e selezionare OK.

| 📒 Inpu | t_Comunication_Parameters                                               |
|--------|-------------------------------------------------------------------------|
|        | IP Address or FQDN:                                                     |
|        | XXX.XXX.XXX                                                             |
|        | Port Number:                                                            |
|        | Machine's Administrator ID:                                             |
|        | admin                                                                   |
|        | Machine's Administrator Password:                                       |
|        | You can set the communication parameters to connect with the machine. A |
|        | · · · ·                                                                 |
|        | OK Cancel                                                               |

4. Fare clic su Yes (Sì).

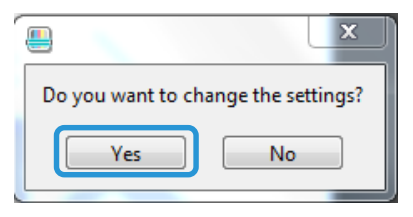

5. Fare clic su **OK** per accettare l'ID di amministratore della macchina.

| Input_Key_Operator_ID                 |                             |  |  |
|---------------------------------------|-----------------------------|--|--|
|                                       | Machine's Administrator ID: |  |  |
|                                       | admin                       |  |  |
| Enter the Machine's Administrator ID. |                             |  |  |
|                                       | OK Cancel                   |  |  |

Risoluzione dei problemi

La comunicazione tra la stampante e il PC viene ripristinata. Viene visualizzata la schermata principale di SIQA.

| Simple Image Quality Adjustment  |                                    |
|----------------------------------|------------------------------------|
|                                  | xerox 🔊                            |
| Image Quality Adjustment:        |                                    |
| Not Selected                     |                                    |
|                                  |                                    |
|                                  |                                    |
|                                  |                                    |
| Select the type of Image Quality | Adjustment and press [Start].      |
| About                            | Network Settings Advanced Settings |
|                                  | Exit                               |

#### Nota

Se i problemi di connettività persistono, contattare l'amministratore di sistema.

# I valori di registrazione non vengono salvati sulla macchina

Se la successiva schermata viene visualizzata quando si salvano i valori di registrazione in un Tipo, seguire i successivi passaggi.

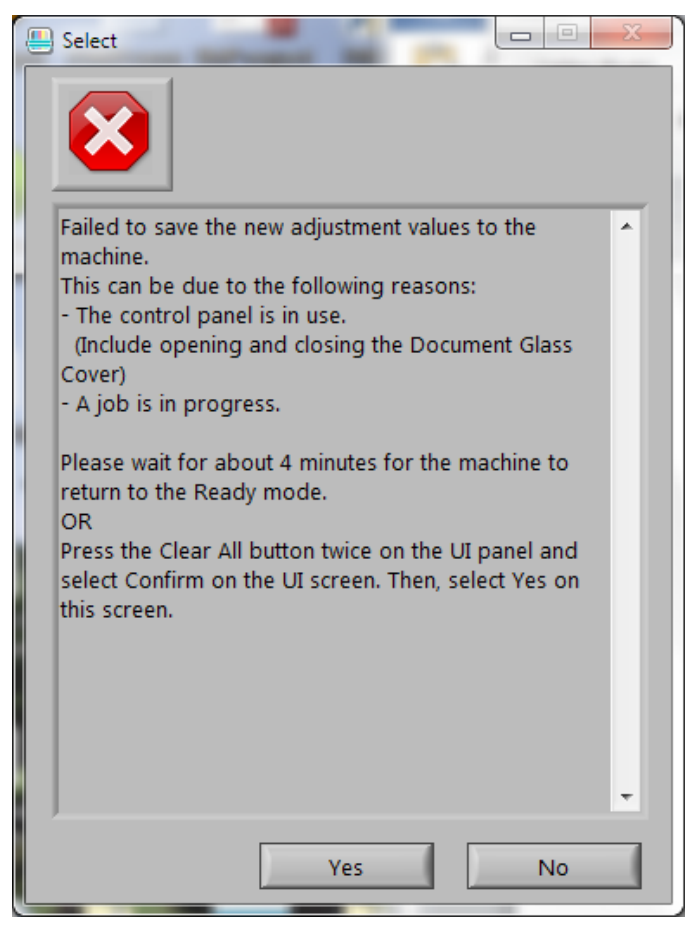

- 1. Sulla stampante, procedere nel seguente modo:
  - a. Premere due volte il pulsante Clear All (Cancella tutto) sull'interfaccia utente della macchina.
  - b. Selezionare Confirm (Conferma) sulla schermata.
- 2. Sul PC, selezionare Yes (Si) sulla schermata mostrata in precedenza.
- 3. Sulla stampante, eliminare il Tipo. (Fare riferimento a Modificare un Tipo a p. 5-21.)
- 4. Spegnere la macchina e quindi riaccenderla.
- 5. Ripetere la procedura che inizia a p. 5-1.

# SIQA non riesce a eseguire registrazioni

Se viene visualizzata la schermata in basso, è possibile che il Tipo sia già esistente.

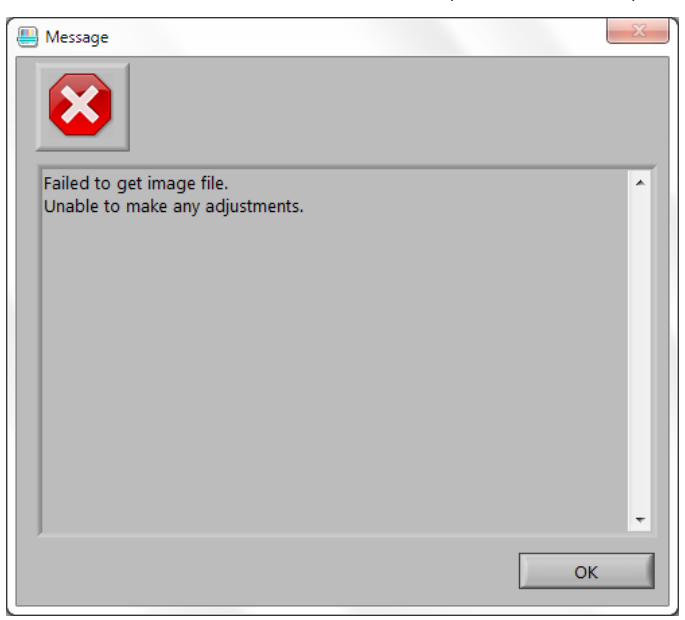

- 1. Fare clic su OK.
- 2. Sulla stampante, eliminare il Tipo. (Fare riferimento a Modificare un Tipo a p. 5-21.)
- 3. Spegnere la macchina e quindi riaccenderla.
- 4. Ripetere la procedura che inizia a p. 5-1.

Risoluzione dei problemi

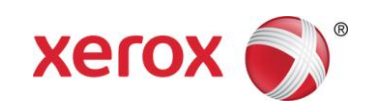